# 1231-CCN-DI-001 and 1231-CCN-GL-001 OPERATING MANUAL

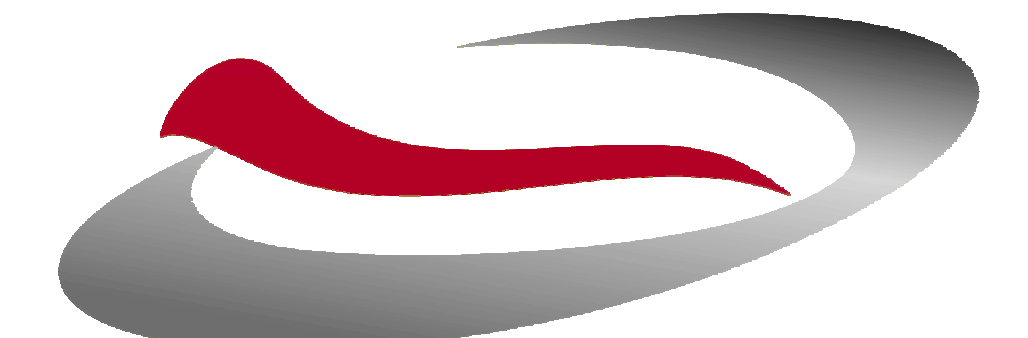

# Advanced Thermal Sciences

**October**, 2000

PTB

FOR SALES AND SERVICE PLEASE CALL:

TO SALES T :: 866.332.0500 F :: 626.334.2151 www.pibseles.com

Document No. 4080410 Rev. A

### INTRODUCTION

The model 1231-CCN-DI-001 and 1231-CCN-GL-001 temperature control systems (TCS) are two channel systems made by Advanced Thermal Sciences Corp., a subsidiary of B/E Aerospace, Inc. It is designed to provide two independently temperature controlled flows of heat transfer fluids (either 50% DI water/50% ethylene glycol or Galden<sup>®</sup>) at a nominal pressure of 100 psi; flow is nominally 5 gallons per minute (gpm) on one channel and 8 gpm on the second channel. Both channels are chilled by a low temperature refrigeration system. The channels can supply fluid as cold as  $-20^{\circ}$ C to absorb up to 5000 watts on the high flow and 2500 watts on the standard flow channel.

The 1231-CCN-DI-001 and 1231-CCN-GL-001 use a unique system to obtain two chilled channels from a single refrigeration source. This concept is proprietary to B/E Aerospace. The manual describes some details and elementary theory of the system. It shows how to operate the TCS as well as perform elementary troubleshooting.

The 1231-CCN-DI-001 and 1231-CCN-GL-001 are set up to communicate with an Applied Materials central controller. The TCS communicates via the RS485 port and CHX communication protocol for this purpose. The TCS can be controlled either by the tool controller or, when set in LOCAL mode, with a controller mounted in the TCS itself. **The Watlow Anafaze** *CLS200 Series USER'S GUIDE* with supplement is an integral part of this manual.

This manual is designed to provide information sufficient to install, operate and maintain the 1231-CCN-DI-001 or 1231-CCN-GL-001. Enough knowledge about the basic function and theory is also given to enable the operator to understand the TCS.

### TABLE OF CONTENTS

| 1. TCS 1231                               | 1-1 |
|-------------------------------------------|-----|
| 1.1. Scope of the manual                  | 1-1 |
| 1.2. Description of the 1231 TCS          | 1-1 |
| 1.3. Safety controls and features         | 1-1 |
| 1.4 Lock Out Procedure                    | 1-1 |
| 1.5 Customer Service Contacts             | 1-2 |
| 1.6. Emergency Off Switch (EMO) Operation | 1-2 |
| 1.7. Generated Waste                      | 1-2 |
| 1.8. Seismic Tie Down Provision           | 1-2 |
| 1.9. Fluid Leak Containment Provision     | 1-3 |
| 1.10. Warnings and Cautions               | 1-4 |
| 2. OPERATING PANEL                        | 2-1 |
| 3. OPERATING THEORY AND PRACTICE          | 3-1 |
| 4. START-UP PROCEDURE                     | 4-1 |
| 4.1. Power up                             | 4-1 |
| 4.2. Temperature set point verification.  | 4-2 |
| 5. PRODUCT FUNCTIONAL DETAILS             | 5-1 |
| 5.1. Refrigeration and coolant circuits   | 5-1 |
| 5.2. Installation Drawings                | 5-1 |
| 6. SPECIFICATIONS                         | 6-1 |
| 7. DIMENSIONS AND VIEWS OF PANELS         | 7-1 |
| 8. INSTALLATION                           | 8-1 |
| 8.1. Receiving the 1231 TCS               | 8-1 |

| 8.2. Securing the unit                             | 8-1  |
|----------------------------------------------------|------|
| 8.3. Stacking                                      | 8-1  |
| 8.4. Facilities                                    | 8-1  |
| 8.5. REMOTE mode                                   | 8-3  |
| 8.6. LOCAL mode                                    | 8-3  |
| 8.7. Filling the reservoir                         | 8-3  |
| 8.8. Filling the lines from the reservoir          | 8-3  |
| 8.9. Draining the coolant reservoir                | 8-3  |
| 9. SET-UP AND INITIAL OPERATION                    | 9-1  |
| 9.1. Filling a tool channel.                       | 9-1  |
| 9.2. Purging gas from a tool channel               | 9-7  |
| 9.3. Draining a tool channel                       | 9-9  |
| 9.4. Fluid Line Connections                        | 9-9  |
| 9.5. Draining the TCS for Removal                  | 9-9  |
| 9.6. Instructions for filling a TCS with Galden®   | 9-10 |
| 10. OPERATING THE TCS CONTROLLER                   | 10-1 |
| 10.1. Setting up the controller                    | 10-1 |
| 10.2. Address set-up                               | 10-1 |
| 10.3. Proportional Integral Derivative settings    | 10-1 |
| 10.4. Capacity regulation                          | 10-3 |
| 10.5. Process Control Limit Settings               | 10-3 |
| 10.6. Changing the Process Set Points              | 10-3 |
| 10.7. Changing the Safety and Reference Set Points | 10-3 |
| 11. LIQUID PUMP OPERATION                          | 11-1 |
| 12. TROUBLE-SHOOTING THE 1231                      | 12-1 |
| 13. APPENDIX                                       | 13-1 |

## 1. 1231 TCS

#### 1.1 Scope of the manual

This manual provides information on the detailed function, installation, start-up and operation of ATS Model 1231-CCN-DI-001 and 1231-CCN-GL-001 Temperature Control Systems (1231 TCS).

Instructions for installation are provided. The technician performing the installation must have sufficient understanding of electrical wiring and refrigeration systems to be able to use this information.

#### 1.2 Description of the 1231 TCS

The 1231 TCS is a two channel temperature control unit designed to control the temperature of remote heat loads; specifically Semi tools such as electrostatic cathodes and chamber walls.

From distances up to 75 feet, the 1231 TCS can absorb heat generated by the process equipment. Coolant fluid (Galden® HT 70 or DI Water/Glycol) circulates through heat exchangers in the 1231 TCS where it is cooled or heated in a controlled process. The fluid is then passed, in a closed loop, to the process equipment. The 1231 TCS maintains supply coolant at a temperature between -20°C and +40°C, within  $\pm$ 1°C.

#### 1.3 Safety controls and features

The 1231's TCS safety features are listed in the Safety Features Table 1-1 and are followed by system warnings and cautions.

#### 1.4 Lock Out Procedure

Prior to performing service on the TCS, the Main Circuit Breaker and the ball valve(s) must be locked out to protect personnel and equipment. Reference Applied Materials document 293-200-01 Chapter 9 for approved Applied Materials Lock out Tag Out procedures. The multi pole circuit breaker uses AMAT P/N 3920-01284. The ball valve handles use ATS P/N 4081617-001, for the lock out device.

#### 1.5 Customer Service Contacts

If the chiller operator is in need of assistance regarding the operation of the B/E Aerospace chiller, the following information should be useful.

- a. Prior to contacting B/E Aerospace, obtain the following information from the chiller: part number, serial number, fluid type (50/50 water-glycol or Galden®) and hours of operation (hour meter located on front panel).
- b. The primary method of contact with ATS is by e-mail. E-mails should be sent to **ATS\_Chiller@beaerospace.com** where they will be handled by the Product Support Engineer.
- c. Incoming phone calls are made to the Product Support Engineer at **714-688-4201.**
- d. Written Correspondence should be addressed to:

Advanced Thermal Sciences Corporation

Attn: Product Support Engineer

3355 East La Palma Avenue

Anaheim, California 92806 USA

e. Faxes are sent to the attention of the Product Support Engineer at 714-688-4153.

#### 1.6 Emergency Off Switch (EMO) Operation

The EMO switch located on the front of the TCS is to be wired to be part of the Applied Materials 24vac daisy chain circuit. The TCS contains two circular connectors on the rear panel that are used to create the EMO daisy chain circuit. Once wired, depressing this or other EMO switches on other components will cut off power to the main contactor and shut down the entire system. Reference Applied Materials document GPS-IX-006 Chapter 1. See ATS wiring diagrams 4081575 and 4081567, connector P1/J1, pins 19 &20.

#### 1.7 Generated Waste

The TCS manufactured by ATS, produces no waste products, nor are waste products generated as a result of operating the equipment.

#### 1.8 Seismic Tie Down Provision

Reference ATS drawing no. 4081362 for the installation of seismic tie down brackets and the provisions required. TCS chillers manufactured after May 2000 have the mounting holes provided in the lower tubular frame members.

#### 1.9 Fluid Leak Containment Provision

To be prepared in the event of a leak or rupture in the fluid systems, a Fluid Containment System can be adapted to the TCS. This is comprised of a stainless steel drip pan and deflectors. Reference ATS drawing 4081536. The drip pan is to be inserted beneath the TCS between the casters, extending behind the unit approximately 4 inches. The deflectors are to be mounted to the rear panel of the TCS using the screws that hold on the rear panel, second up from the bottom. They should be positioned to deflect any fluid from the supply and return fittings into the pan.

On models manufactured after June, 2000, a one inch diameter hole exists in the middle of the bottom panel of the TCS. A rubber sealing plug is installed at the factory. If the fluid containment system is installed, remove this plug to allow fluid to exit the TCS.

Transfer the fluid accumulated in the drip pan to a container that can be easily carried. Attempting to carry a filled or partially filled drip pan may be difficult and may result in spillage of the contents. Dispose of the fluid in accordance with applicable federal, state and local requirements. Refer to the applicable MSDS if the fluid is ethylene glycol/water mix or Galden®.

1.10 Warnings and Cautions

This symbol indicates a potentially hazardous situation, which if not avoided, could result in severe injury or death.

This symbol indicates a potentially hazardous electrical situation which, if not avoided, could result in severe electrical shock and damage to equipment.

Warning: The mechanical BURST DISK will operate independently of the controller's REMOTE/LOCAL function in the event of extreme pressures for the Refrigerant Circuit. A fault or warning will be communicated to the host computer operating the system while in the REMOTE MODE in the event of compressor safety device activation.

Warning: The refrigerant R507 will be suddenly released in the event of a ruptured BURST DISK. Consult your MSDS for proper handling and safety precautions.

Warning: The 1231 TCS weighs approximately 700 pounds (315 kg). Failure to take proper care in handling can result in serious bodily injury.

Warning: Operating with cooling water flow below 10 GPM may cause damage to the unit and void the warranty.

Caution: The Refrigeration Circuit is a sealed loop system. Service, if required, must be performed by an authorized refrigeration technician. Do not tamper with or open circuit. Violating system will void unit warranty.

Warning: Any semiconductor equipment must be completely purged of all dissimilar coolant fluids including water/glycol coolant, HT110, etc. before connection to the TCS. Typically this requires the Etch System to be first flushed with air, then with clean water, followed by air again.

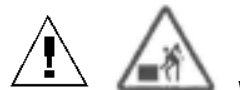

Warning: The TCS is a heavy object. It can cause muscle strain or back injury. Use lifting aids and proper lifting techniques when removing or replacing.

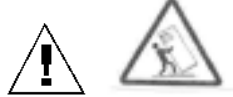

Warning: Tip over hazard. Tip over may cause severe injury or death. Do not exceed 10-degree angle of tilt.

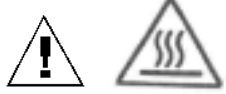

Warning: Hot surfaces inside TCS. Contact may cause burn. Either do not touch hot surfaces or wear protective gear before servicing internal parts.

Warning: Moving parts present. Moving parts can crush and cut. Keep hands away from moving parts.

Warning: Hazardous Voltage. Contact may cause electric shock or burn. Turn off and lock out system before servicing.

Warning: For Protection Against Risk of Fire. Replace only with fuse of the specified type and current rating. For installations outside of the United States, replacement fuses are to be provided solely by ATS. Reference paragraph 1.5 for ATS Contacts.

Caution: In-line, 100micron filters must be installed on each return line immediately prior to the chiller's return connection. The lack of a filter will allow contamination to enter the system and may void warranty.

Caution: Insure that cooling water is particulate free and non-corrosive. Corrosive cooling water may shorten the life of internal components and void warranty. Particulate contamination may clog the flow switch and allow for conditions that may damage the system and void warranty.

### Table 1-1 Safety Features (see schematics in Section 5.)

| Component                             | Operation                                                                                                    |
|---------------------------------------|----------------------------------------------------------------------------------------------------|
| EMERGENCY<br>OFF<br>button (EMO)      | Pressing button on front of unit places process equipment in safe<br>non-operable mode by shutting off power to all major system<br>components in either REMOTE or LOCAL modes. Must be reset<br>to return to operating mode. Part of AMAT 24 v daisy chain circuit.                                                                                                    |
| High pressure<br>switch               | Protects the compressor against high discharge pressure. Switch<br>opens at 375 psig: Stops compressor in LOCAL or Remote<br>modes, and alerts central control of impending problem in<br>REMOTE mode. Auto reset, backed up by burst disk (see below).                                                                                                    |
| Burst disk                            | Vents refrigerant to surrounding environment when pressure rises<br>above 500 psig. Fail safe for high-pressure switch. Completely<br>passive component independent of power or operation. Non-<br>resettable.                                                                                                    |
| Coolant<br>temperature<br>shutoff     | A thermocouple measuring the temperature of the coolant causes<br>the unit Watlow controller to shut off power to the heater elements.<br>Controller requires manual reset of itself (ALARM ACK) for<br>continued operation.                                                                                                    |
| Electric heater<br>overtemp. switch   | Switch in contact with heater housing opens when temperature of 140 °C is reached, shutting off power to the heater elements via relay. Activation causes latching relay to open, requiring manual reset.                                                                                                    |
| Reservoir<br>pressure relief<br>valve | Vents air/vapor in space over the fluid reservoir to the surrounding atmosphere when pressure is in excess of 100 psig.                                                                                                    |
| Coolant flow<br>switches              | Opens in the event that fluid flow is below minimum in particular<br>cooling channel. Watlow controller shuts down power to heaters<br>in that channel. If flow fails to return within ten seconds, the<br>appropriate pump is shut down and the Watlow requires a manual<br>reset of itself (ALARM ACK). A latching relay will not allow<br>energizing of the heater until a manual reset switch is activated. |
| Facilities water<br>flow switch       | Opens in the event that facilities water flow is below minimum.<br>Stops compressor in LOCAL or REMOTE modes, and alerts<br>central control of impending problem in REMOTE mode. If switch<br>should fail, refrigerant pressure will increase until high pressure<br>switch activates                                                                                                    |
| Coolant level sensors (2)             | Alerts central control as to level in fluid reservoir. First warning indicates reservoir should be filled. Second warning indicates immediate need for filling.                                                                                                    |
| Coolant pump<br>overtemp switch       | Bimetallic switch on pump housing opens when sensing an excessive temperature, opening the relay supplying power to the pump and shutting it down. The resulting low coolant flow condition is sensed by the coolant flow switch (see above).                                                                                                    |

| Compressor<br>temperature<br>switch | Protects the compressor against high temperature operation.<br>Stops compressor in LOCAL or Remote modes, and alerts central<br>control of impending problem in REMOTE mode. Switch is auto<br>resetting, but compressor module requires manual resetting of |
|-------------------------------------|----------------------------------------------------------------------------------------------------|
|                                     | main circuit breaker for continued operation.                                                                                                    |

| Issue                                                                                  | After<br>service in<br>the coolant<br>flow path | Weekly                                            | Monthly | Annually | Comments                                                                                                    |
|----------------------------------------------------------------------------------------|-------------------------------------------------|---------------------------------------------------|---------|----------|----------------------------------------------------------------------------------------------------|
| Check coolant fluid<br>level                                                           | x                                               | х                                                 | х       | Х        | Add as necessary per Fill/Drain procedure                                                                                                    |
| Check reservoir<br>pressure                                                            | x                                               | х                                                 | х       | Х        | Adjust per Fill/Drain procedure                                                                                                    |
| Check DI<br>water/ethylene<br>glycol ratio is<br>50%/50%                               | X                                               | for<br>the<br>1st<br>month<br>of<br>opera<br>tion | x       | x        | This is not required for Galden based systems.<br>This check is important regardless of process<br>operating temperature                                                                                                    |
| Check refrigerant<br>level in sight glass                                              |                                                 |                                                   | x       | x        | Level at steady state operation should be<br>"sightglass full". Requires qualified refrigeration<br>service technician to add refrigerant to eliminate<br>bubbles.                                                                                                    |
| Check oil level in<br>compressor                                                       |                                                 |                                                   | х       | х        | Level should be visible in sightglass. Requires<br>qualified refrigeration technician to add oil to<br>system. Contact ATS for oil type.                                                                                                    |
| Check cooling<br>water flow,<br>facilities filters and<br>cooling water<br>temperature |                                                 |                                                   | x       | x        | 1. Seasonal temperature changes often affect<br>cooling water temperature. High temperatures will<br>reduce chiller performance. 2. Cooling water<br>filters often become plugged due to algae growth<br>on the filter element. Insure that flow<br>specifications are maintained for optimum<br>performance. |
| Purge air from<br>system                                                               | x                                               |                                                   |         |          | Chamber service procedures often allow air into the coolant lines. Purge lines before restarting the system to prevent pump damage.                                                                                                    |
| Check Watlow PID<br>settings                                                           |                                                 |                                                   | X       | x        | Each chiller is shipped with a manual that<br>contains an appendix with the PID information for<br>that serial number system. Contact ATS if you do<br>not have the correct information for your system.                                                                                                    |
| Check and either<br>replace or clean<br>Applied coolant<br>return line filters         |                                                 |                                                   |         | x        | The duty cycle is low on this part unless external components and/or lines have been changed or maintained. Clean or replace filter element annually. Galden® systems can use a brass or Stainless Steel filter element. DI/EG systems use SS elements only.                                                  |
| Check insulation<br>on external<br>manifolds, fittings                                 |                                                 |                                                   | х       | х        | Confirm that insulation is complete and frost is not accumulating on hoses and fittings                                                                                                    |

| and hoses                                                                                                    |   |   |   |   |                                                                                                    |
|----------------------------------------------------------------------------------------------------|---|---|---|---|----------------------------------------------------------------------------------------------------|
| Check Schrader<br>valve caps                                                                                                | Х | х | х | x | Check to insure all Schrader valve caps are in place and secure.                                                                                                    |
| Check inlet air<br>filters on side<br>panels. Condition<br>of dirt entrapment<br>can be seen<br>without removing<br>panels. |   |   | x | x | Filters are attached to insides of side panels via<br>hook&loop (Velcro) strips. Use Philips<br>screwdriver to remove side panels; carefully pull<br>filter material from Velcro, clean (or replace) and<br>install by pushing onto Velcro. |
| Check cooling fans                                                                                                    |   |   | x | x | Two fans are located on the back of the unit.<br>Verify air is moved toward outside of unit.<br>Replace if non-operational.                                                                                                    |

### 2. OPERATING PANEL

The operating panel of the 1231 is shown below.

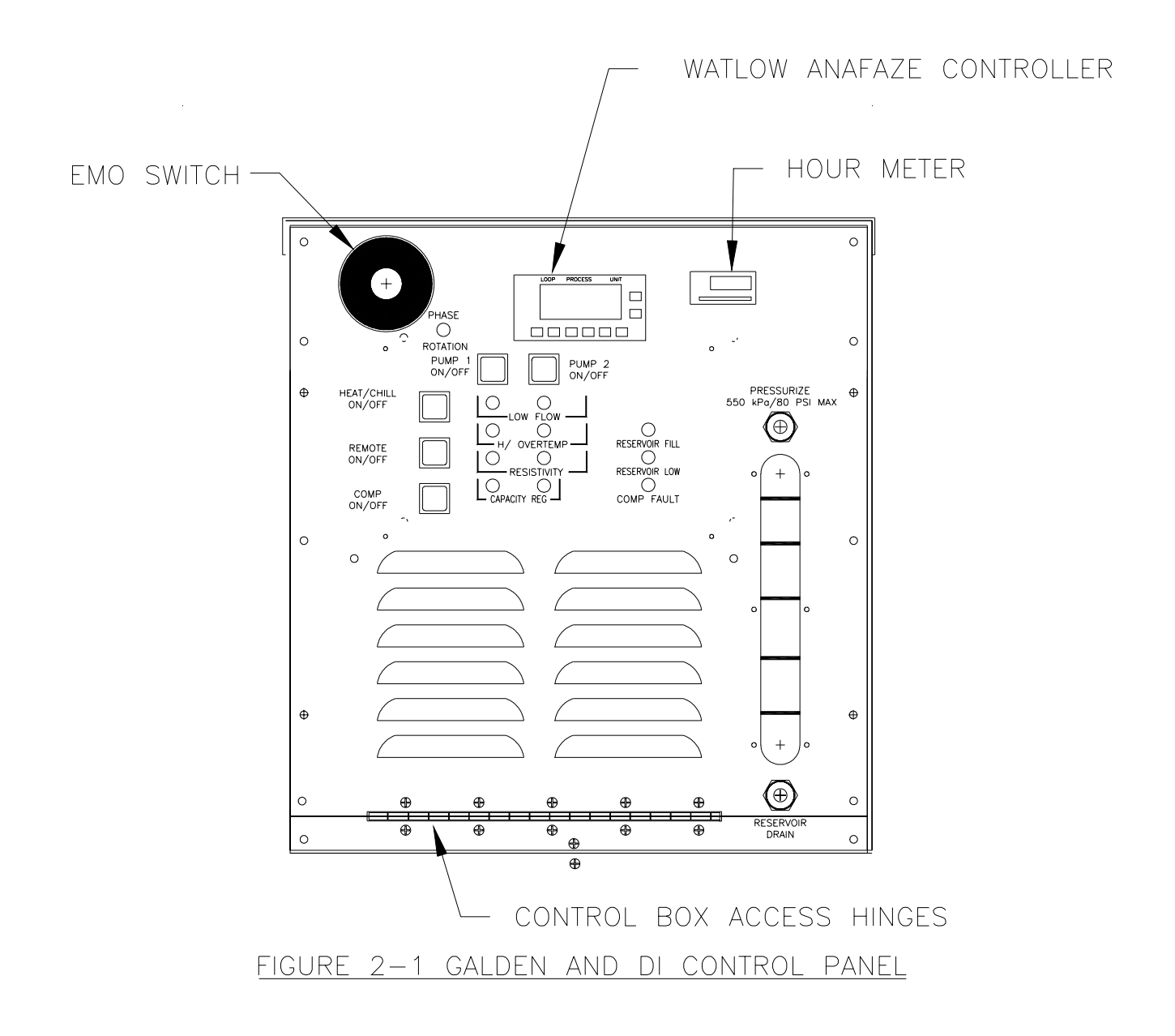

| CONTROL;                                   | ACTION OR READING                                                                                                    |
|--------------------------------------------|----------------------------------------------------------------------------------------------------|
| INDICATOR                                  |                                                                                                    |
| Compressor; on/off                         | Turns compressor on or off in LOCAL or REMOTE modes, and in the REMOTE mode sends an indication to central control that the switch is in off position.                                                                                                    |
| E.M.O.                                     | Cuts off power to the TCS as it turns off all components in tool string. Is connected to central control and works in either REMOTE or LOCAL mode.                                                                                                    |
| Remote; on/off                             | Toggles the unit between REMOTE and LOCAL modes.                                                                                                    |
| Heat/Chill; on/off                         | Turns heating or chilling of the selected channel on or off when TCS is in the LOCAL mode. In REMOTE mode the switch is always activated.                                                                                                    |
| Pumps; on/off                              | Turn individual fluid pumps on or off in LOCAL mode. Have no effect in REMOTE mode.                                                                                                    |
| Green LEDs on pump switches.               | Indicate when the pumps are turned on in either REMOTE or LOCAL mode.                                                                                                    |
| Amber Low flow LEDs                        | Indicate when the flow in each channel is inadequate for proper operation.                                                                                                    |
| Amber capacity regulation LEDs             | Indicate when the capacity in a chilled channel is approaching or exceeding the capabilities of the refrigeration circuit.                                                                                                    |
| (2) Amber reservoir fill<br>LEDs           | Indicate when the fluid reservoir needs filling. The first to light indicates that routine service is required. If the two are lit it shows that immediate attention is required.                                                                                                    |
| Amber compressor fault<br>LED              | Indicates that one of the switches in the compressor safety chain has<br>opened due to a fault or the compressor on/off switch is in the off position. In<br>LOCAL or Remote modes this will indicate the compressor has been shut<br>off. In REMOTE mode an alarm is sent to the central control. |
| Circuit breakers                           | These safeguard the compressor, pumps, heaters, and system.                                                                                                    |
| Temperature controller<br>and communicator | This monitors temperature and other parameters of the system and controls<br>the delivered fluid temperature to pre-set limits in each channel. This device<br>also communicates data and control information between the TCS and the<br>central control.                                          |

### 3. OPERATING THEORY AND PRACTICE

A schematic description of the operation of the two chilled channels is shown below.

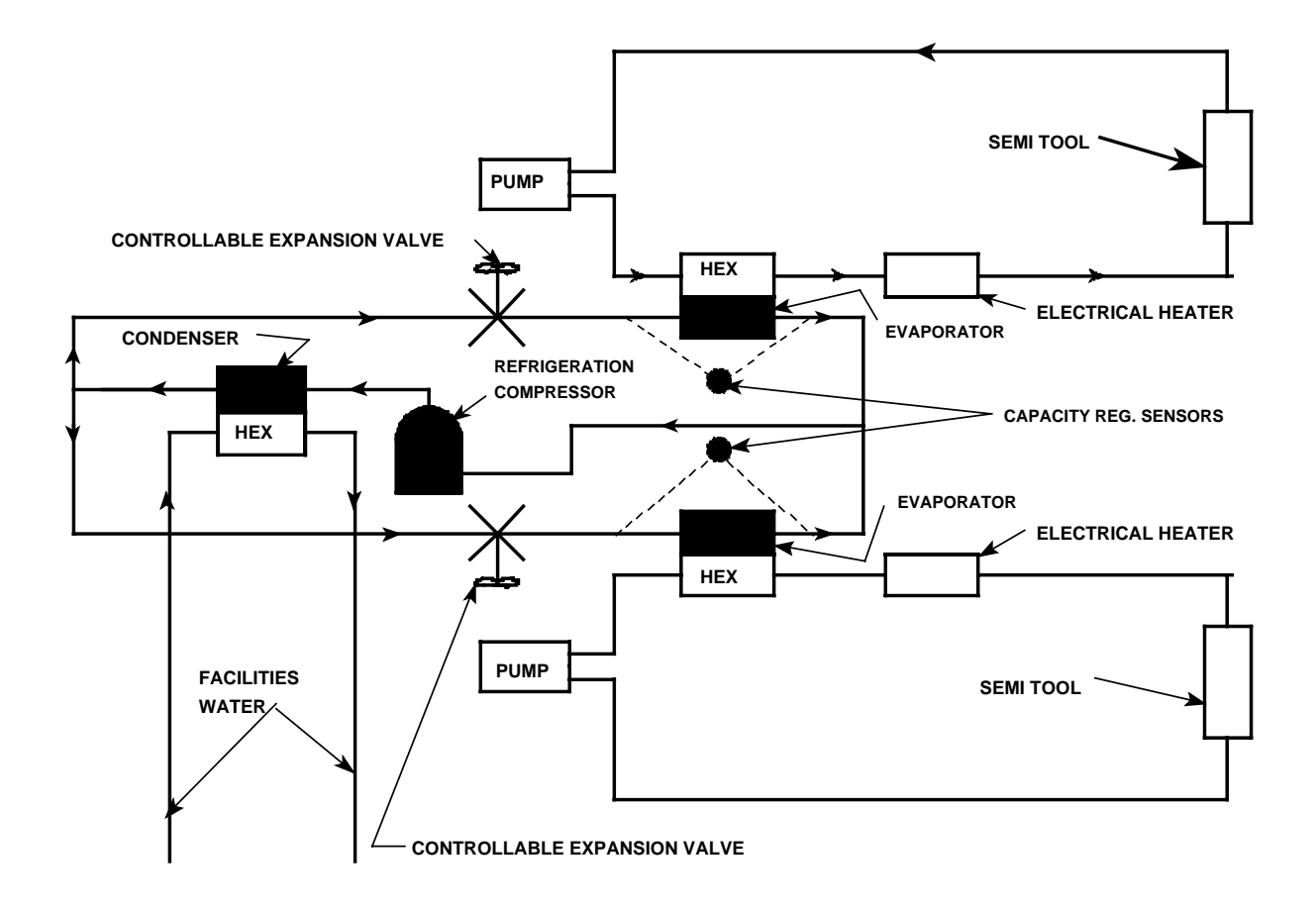

The diagram is simplified for the purposes of this explanation. The system consists of a single 10 HP "REFRIGERATION COMPRESSOR" which supplies high pressure refrigerant to a "CONDENSER". In this latter unit the refrigerant is liquefied, being cooled by a flow of "FACILITIES WATER" through a condenser/heat exchanger ("HEX"). This liquefied refrigerant at high pressure then splits into two streams. Each separate stream passes through a "CONTROLLABLE EXPANSION VALVE" wherein the refrigerant pressure is reduced. This process cools the refrigerant to a mixture of vapor and liquid at a temperature of -37°C. As the refrigerant boils off it can cool the fluid being passed through the "HEX" side of the "EVAPORATOR". Fluid is driven in each closed circuit by a "PUMP(s)". The controllable expansion valve is opened just enough to cool the fluid to a desired set temperature. The temperature controller regulates the opening of the controllable expansion valve to maintain the temperature of the pumped fluid at the set value ±1°C. In the closed fluid circuit the fluid is passed through an "ELECTRICAL HEATER" after traveling through the evaporator. The temperature controller supplies power to this heater as needed to maintain the temperature of the fluid being sent to the "SEMI TOOL". The temperature can be controlled at any level between -20°C to +40°C.

The "CAPACITY REGULATION SENSORS" sense temperature in the refrigeration loop and ascertain whether the refrigeration demand is within the capacity of the system. At some times, such as during cool down of a tool after servicing, the demand of a channel can be for everything that is available. This would steal output from the other channel that might be operating at another temperature. The capacity regulation system in the TCS controller adjusts the output of the channel that is over demanding cooling to bring the demand in line with supply.

## 4. START-UP PROCEDURE

This describes the method for starting and operating an installed and operable 1231 TCS. To install a 1231 (see Section 8).

Warning: When utilizing a perfluorinated fluid (Galden®) the semiconductor equipment system must be completely purged of all water/glycol coolant before connection to the TCS. Typically this requires the Etch System to be first flushed with air, then with clean water, followed by air again, and finally with the perfluorinated fluid that will be used as the coolant.

Note: If at any time an alarm occurs, turn off the TCS and correct the fault indicated by the display as directed in the Troubleshooting Guide in Section 8.

#### 4.1 Power up

Before applying power, verify that all water and coolant lines are connected to the system. The handles on both coolant line valves should be in the open position. For the location of these connections, refer to Figure 7-2 &7-3 in Section 7.

To power up the 1231 TCS:

1. Verify facilities water flow (approximately 10 gpm).

2.Confirm sufficient fluid level in the reservoir (above 1/2 full), all lines and tools are filled with fluid, and that the reservoir pressure is 40 psi.

3. Establish that all switches and circuit breakers are in their off positions.

4. Turn on the Main Circuit Breaker and check the Watlow CLS216 for any faults.

5.Confirm set points per the Watlow PID Factory Setting Matrix, included with this manual.

6.Correct any faults before continuing.

7.Activate Channel 1(Pump 1) switch. Note: The pump will not start with the circuit breaker off.

8.Rapidly verify the applicable green ON Indicator light and the amber Low Flow light are lit. Proceed to step 9 within 10 seconds to avoid system shut down.

9. Turn on Pump 1 circuit breaker.

Note: Confirm the TCS phase rotation is correct by observing a rise in pump pressure on the corresponding gauge. A drop in pressure indicates the incoming power has been wired incorrectly. This condition is sensed by the phase monitor as well.

10.Confirm that the green On Indicator light remains on and that the amber Low Flow light extinguishes before proceeding. If not turn off the pump circuit breaker and consult your trouble-shooting guide.

11.Verify the pump pressure using the corresponding gauge.

12.Purge all entrapped air by opening the appropriate purge valve for 3 to 5 minutes. Note the sightglass level and modulate the valve to prevent any reintroduction of air,

which can occur if the sightglass when the level goes too low. If excessive air is present it may be necessary to add fluid. See filling instructions if necessary.

13.Activate Channel 2 (Pumps 2 and 3) switch. Note: The pumps will not start with the circuit breakers off.

14.Repeat steps 7 through 11 for the remaining channel. Note: activate pump 2 and 3 circuit breakers at step 9.

15.Activate the Compressor On/Off switch. Note: The Compressor will not start with circuit breaker off.

16.Verify the green Compressor On Indicator light ignites.

17.Turn on the Compressor Circuit breaker.

18.Confirm that the green ON Indicator light remains lit and the compressor is running. If not turn off the compressor circuit breaker and consult your troubleshooting guide.

### Caution: Extended operation of the chilled channel pumps, while the compressor is off may cause damage to the system or tool.

19. Once the compressor starts activate the Main (process control) switch.

20.Scroll the Watlow controller to loop 15 and observe for 60 seconds. The temperature should decline. If not turn off the compressor circuit breaker and consult your troubleshooting guide.

21.Confirm channel stabilization utilizing the Watlow controller. See the Watlow manual for instructions.

### Note: Subsequent start ups will require less attention once all air has been purged from the system.

#### 4.2 Temperature set point verification.

Verify that the set point displayed on the TCS controller for each of the two channels are those desired. Locations for each channel are listed in the Appendix I. To change these set points see Section 10. Do not exceed the limits of the TCS, which are –20°C to +40°C. Note: The Watlow controller may be adjusted for each channel to protect the tool from excessive temperatures. Temperature ranges may be selected for each channel. The controller will not allow the channel temperature to exceed its selected range. However, it will respond to the extremes as nearly as possible within the allowed ranges. Consult your Watlow manual for directions.

Note: Allow stabilization of the channel set points for a minimum of 3 to 5 minutes before processing (striking plasma).

### 5. PRODUCT FUNCTIONAL DETAILS

#### 5.1 Refrigeration and Coolant Circuits

Following are the Refrigeration and Fluid Flow Schematic Diagram (Figure 5-1), Electrical Schematic Diagram (Figure 5-2), Refrigeration and Coolant Components (Table 5.1) and Significant Electrical Components & Functions (Table 5-2); they briefly describe the function and purpose of each component in the 1231-CCN-01.

#### 5.2 Installation Drawings

Following are the In-line Filter Installation Drawing (Figure 5-5) and the Temperature Controlled Unit (TCS) Installation Drawing (Figure 5-4); they show the general overall mounting details.

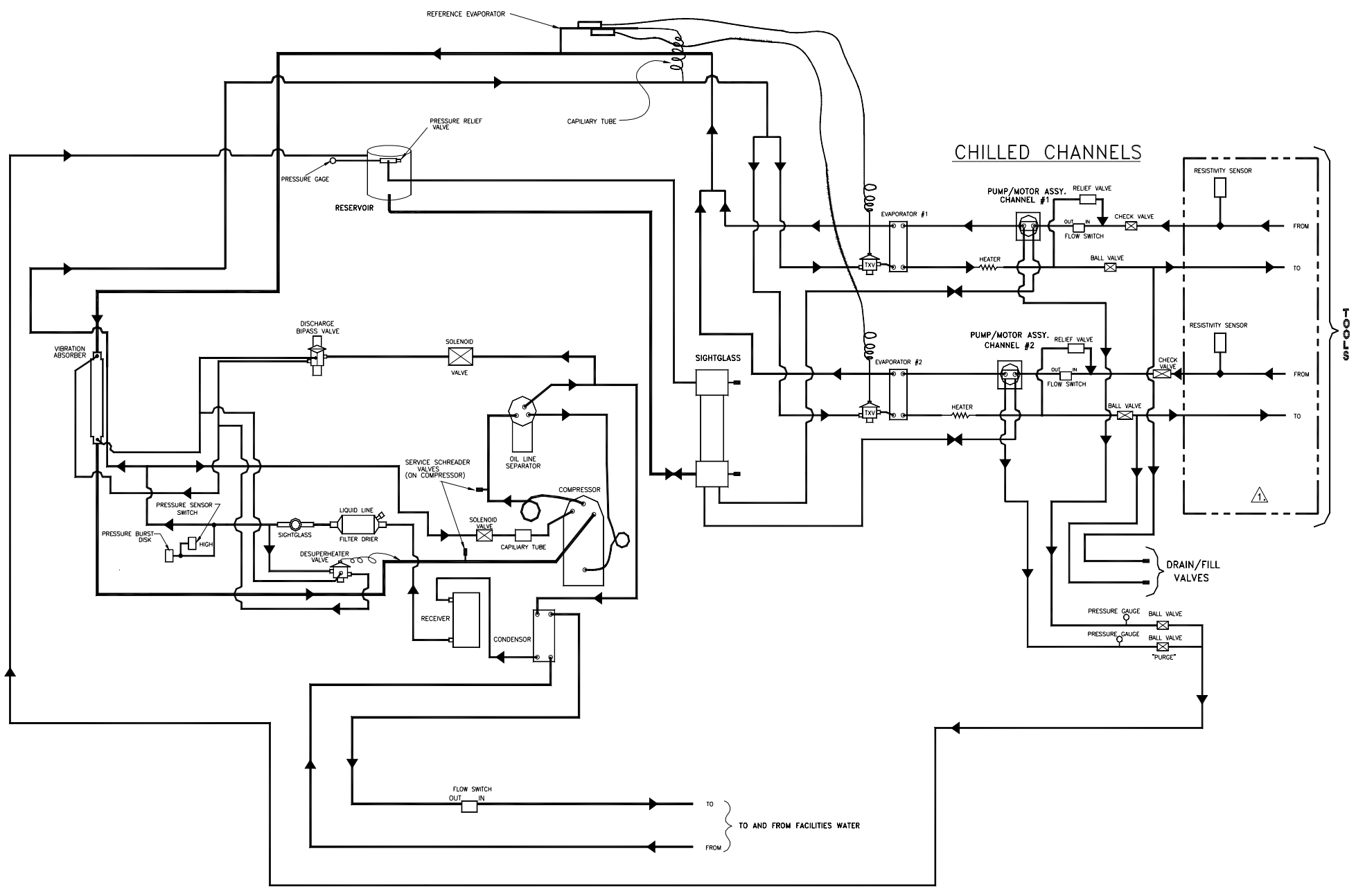

Figure 5-1a DI Refrigeration and Fluid Flow Schematic

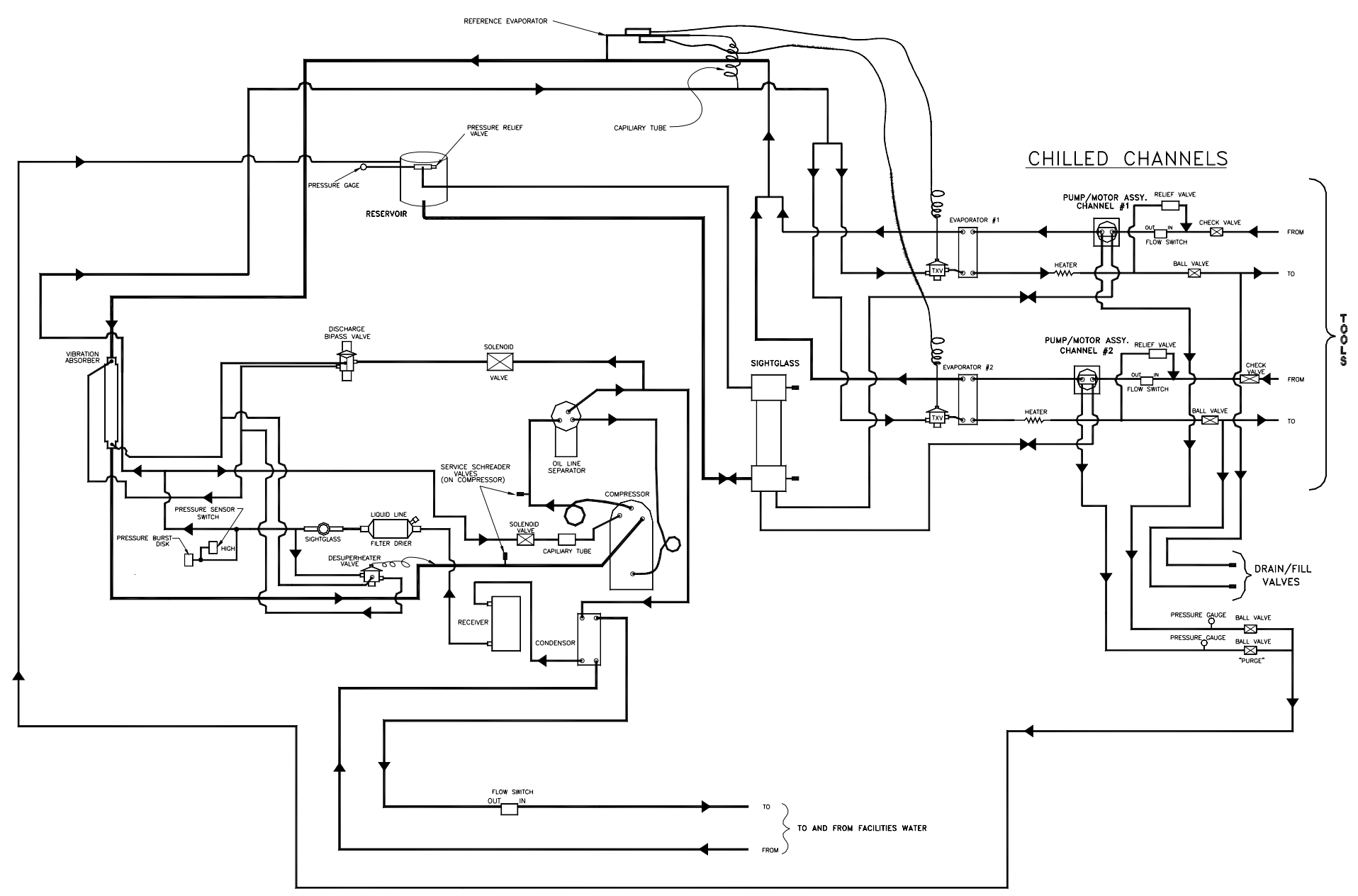

Figure 5-1b Galden Refrigeration and Fluid Flow Schematic

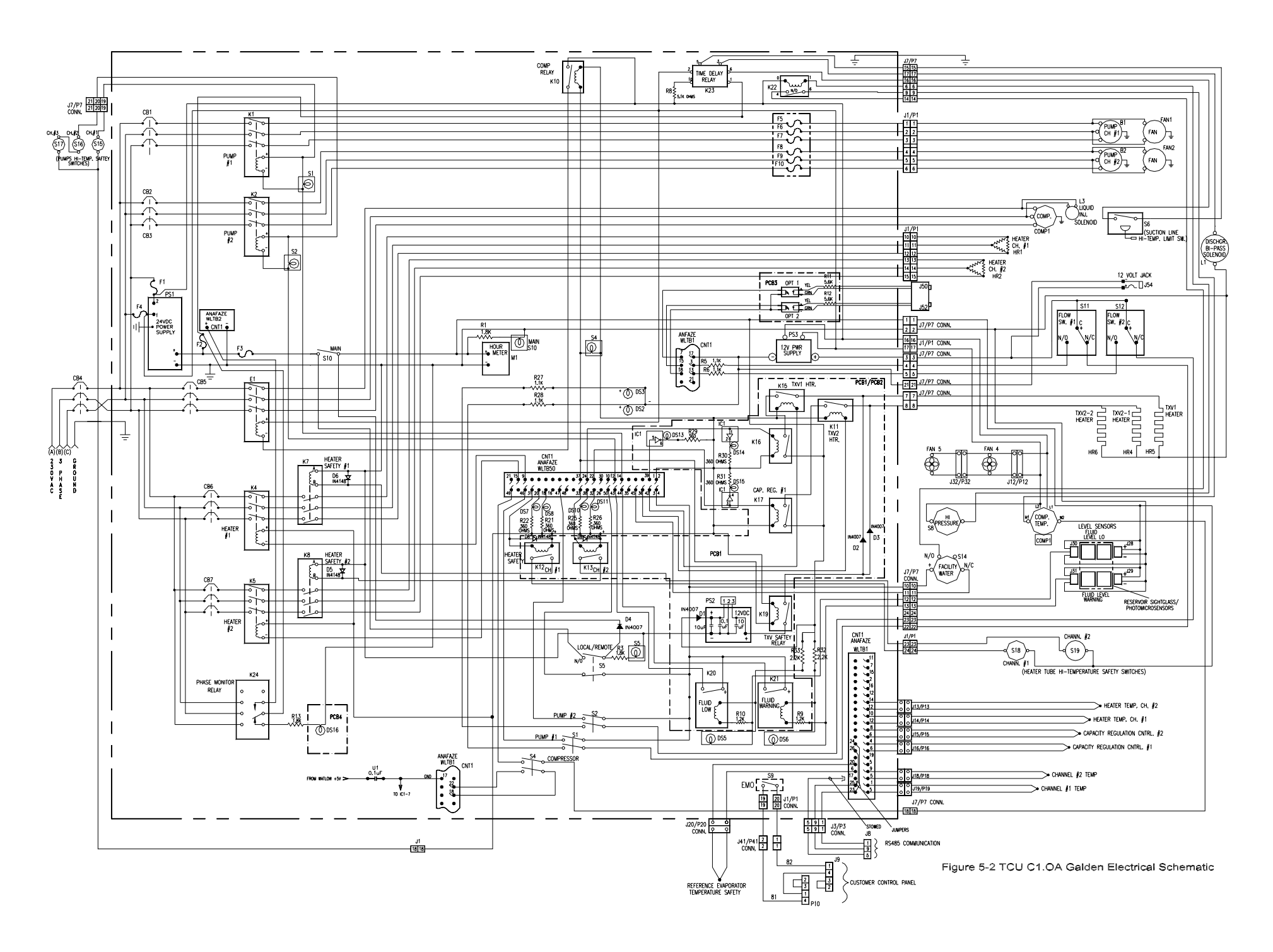

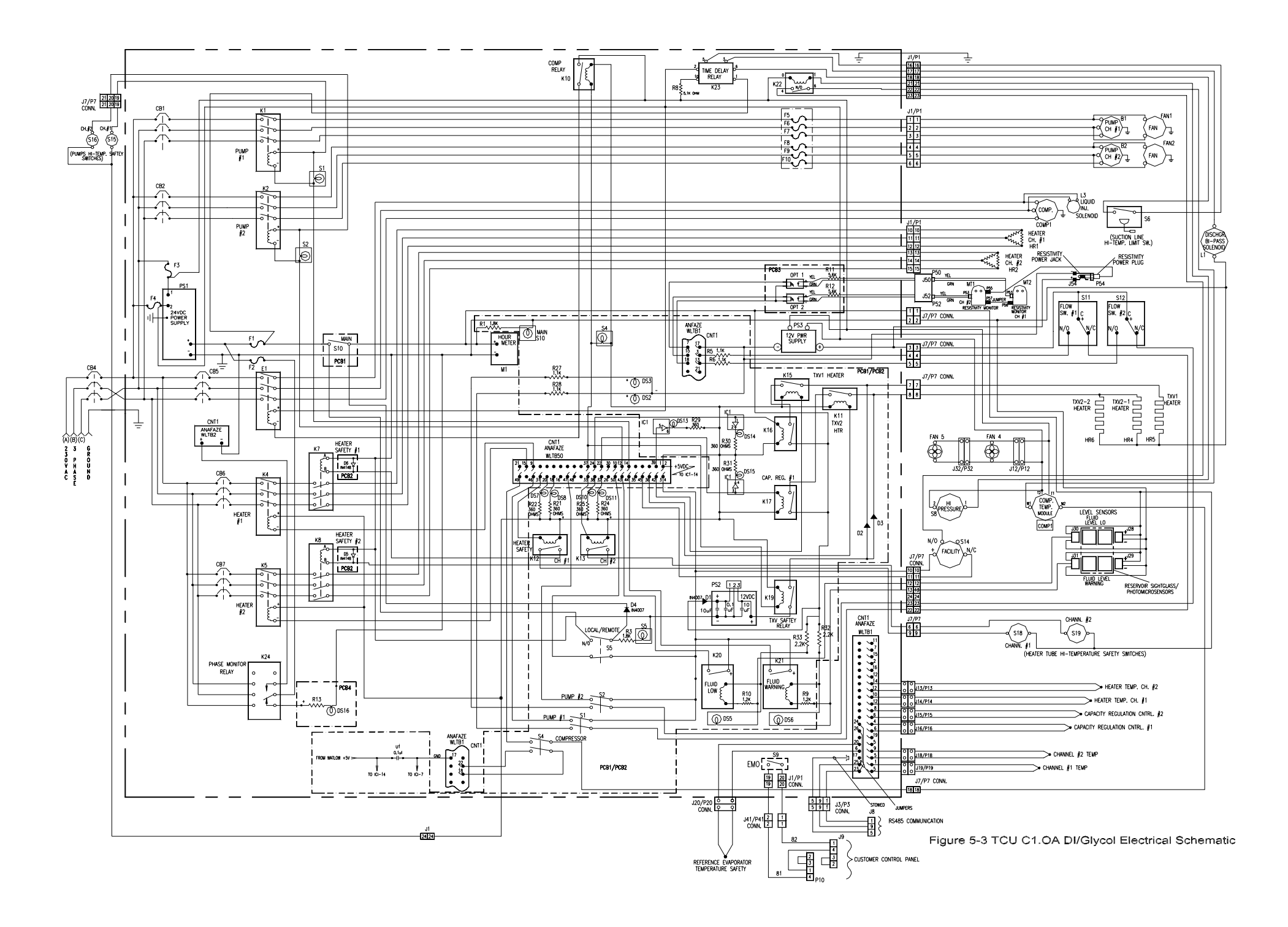

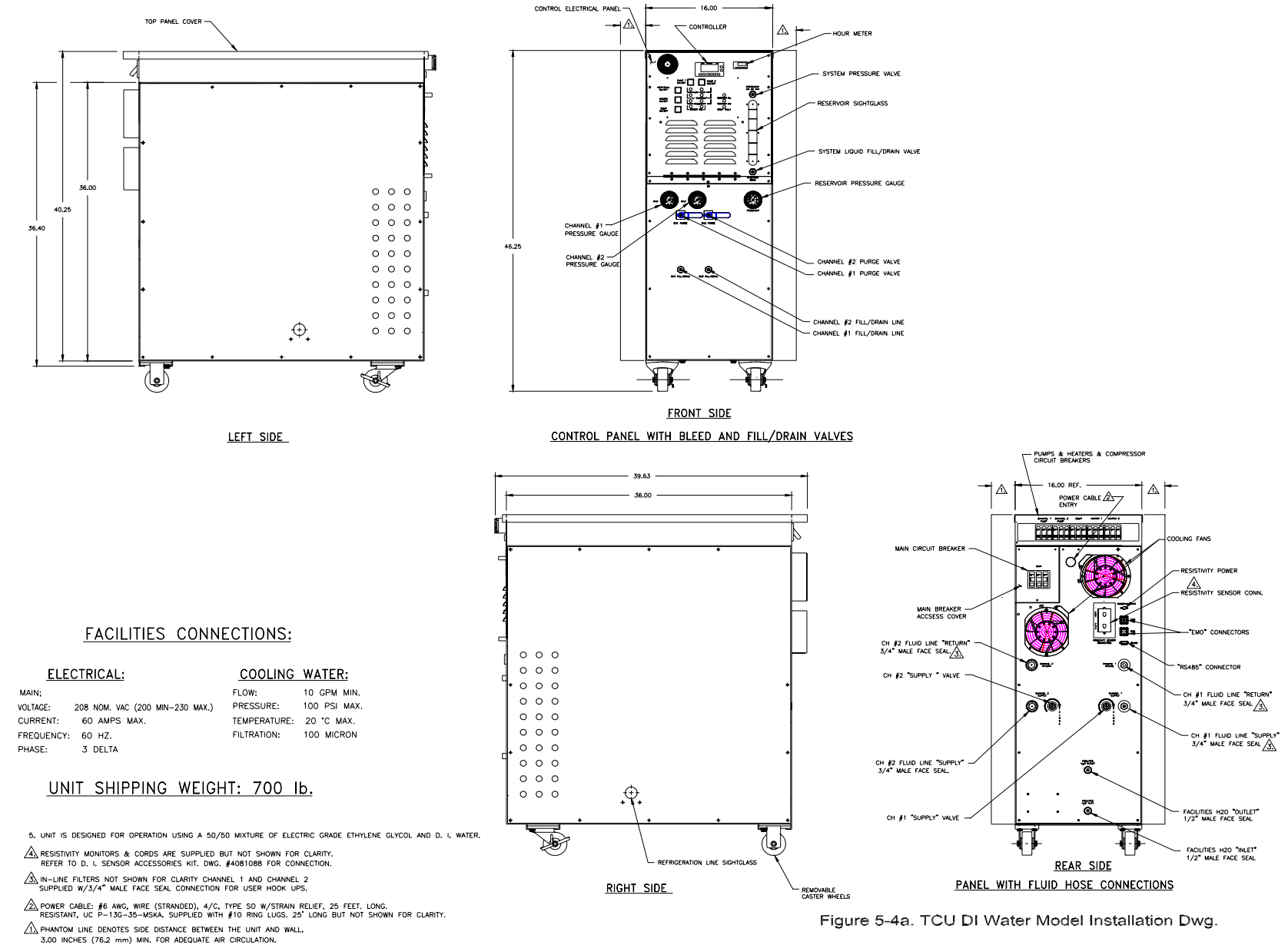

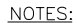

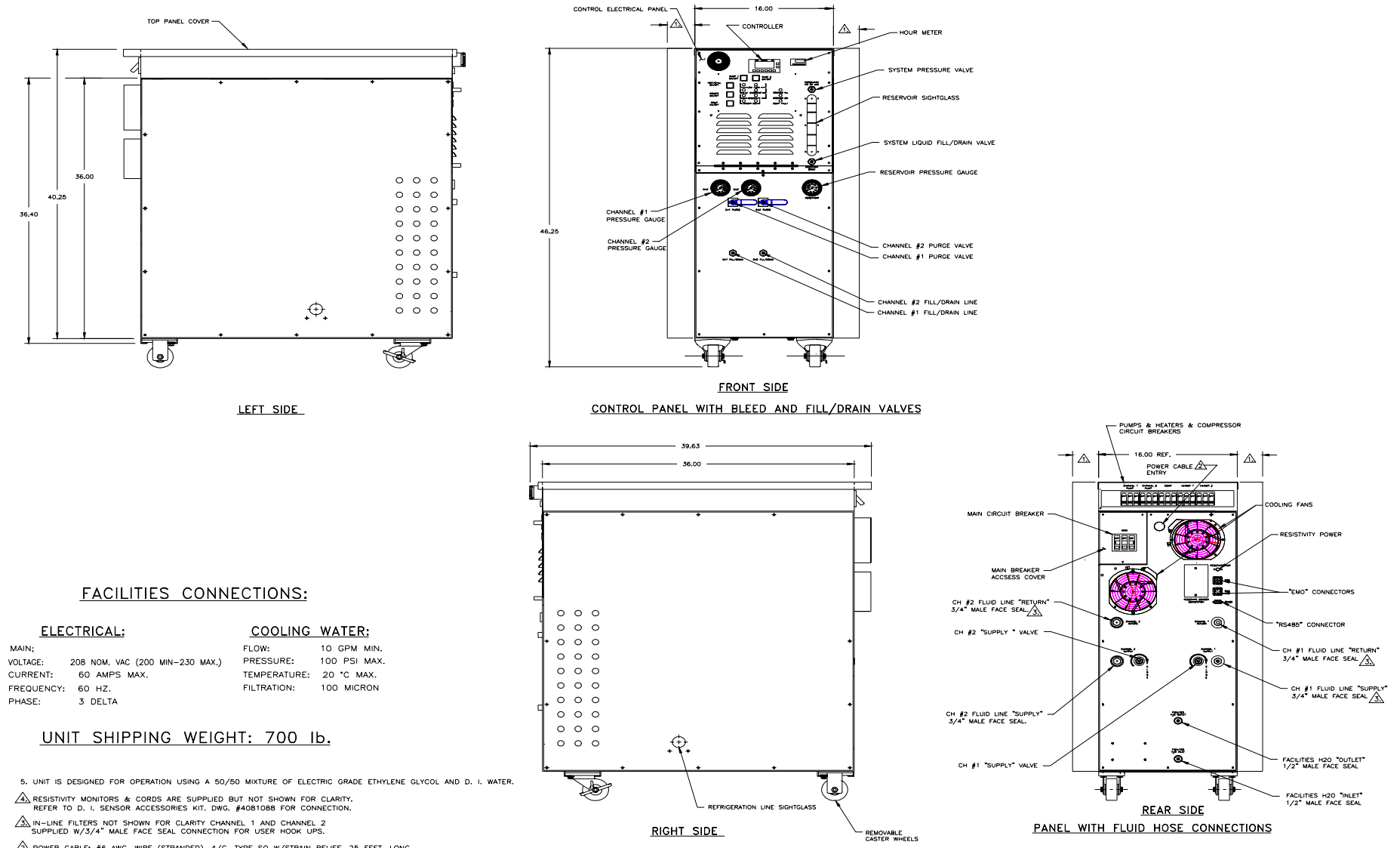

 $\Delta$  power cable: #6 awg, wire (stranded), 4/C. Type so w/strain relief, 25 feet. Long. RESISTANT, UC P-13G-35-MSKA. SUPPLIED WITH #10 RING LUGS. 25' LONG BUT NOT SHOWN FOR CLARITY.

A PHANTOM LINE DENOTES SIDE DISTANCE BETWEEN THE UNIT AND WALL, 3.00 INCHES (76.2 mm) MIN. FOR ADEQUATE AIR CIRCULATION.

NOTES:

Figure 5-4a. TCU Galden Model Installation Dwg.

| ltem | Component Name                    | Function                                                                                        |
|------|-----------------------------------|-------------------------------------------------------------------------------------------------|
| 1    | Reservoir                         | A holding tank for the fluid transfer fluid (DI Water-Glycol or Galden®).                       |
| 2    | Level sensors (2)                 | Monitors fluid level in the reservoir.                                                          |
| 3    | Compressor                        | Compresses the refrigerant fluid.                                                               |
| 4    | Discharge bypass valve            | Regulates the pressure at the compressor input and prevents the pressure from becoming too low. |
| 5    | Service Schrader valves           | Allows service of system refrigerant.                                                           |
| 6    | Solenoid valve/capillary tube     | Provides cooling to the compressor.                                                             |
| 7    | Pressure sensor switches          | Protects the compressor against too high or too low refrigerant pressure.                       |
| 8    | Pressure burst disk               | Protects the system with a static guard against too high refrigerant pressure.                  |
| 9    | Condenser                         | Liquefies the refrigerant by transferring heat from the compressed gas to the facility water.   |
| 10   | Liquid line filter dryer          | Removes contaminants and moisture from the refrigerant.                                         |
| 11   | Desuperheater valve               | Limits the compressor input temperature to 18°C.                                                |
| 12   | Reservoir pressure relief valve   | Limits pressure within the closed fluid circulation system.                                     |
| 13   | Pump/motor assemblies             | Circulate the fluid coolant.                                                                    |
| 14   | Pump relief valve                 | Regulates fluid coolant pressure.                                                               |
| 15   | Sightglass, Compressor            | Shows proper level of liquid refrigerant.                                                       |
| 16   | Receiver                          | Allows excess liquid refrigerant volume when system is not using all available cooling.         |
| 17   | Solenoid valve SVC1               | Allows refrigerant to pass through the hot gas bypass valve.                                    |
| 18   | Solenoid valve SVC2               | Allows liquid refrigerant to pass to the compressor.                                            |
| 19   | Oil line separator                | Separates liquid oil from the compressor output.                                                |
| 20   | (2) TXV (Thermal expansion valve) | Controls refrigerant flow as it expands from liquid to gas.                                     |
| 21   | Heaters                           | Raise temperature of the coolant when the process requires heating.                             |
| 22   | Flow switches                     | Monitor the flow rate.                                                                          |
| 23   | Evaporators                       | Extract heat from fluid coolant and transfers it to the refrigerant.                            |
| 24   | Ball valves                       | Isolate fluid flow to and from the TCS.                                                         |
| 25   | Sightglass, Reservoir             | Shows the fluid level within the system's reservoir.                                            |

Table 5-1 Refrigeration and coolant components

| Table 5-2-Significant electrical | components & function |
|----------------------------------|-----------------------|
|----------------------------------|-----------------------|

| Item | Component Name                                                                    | Function                                                                                                    |
|------|-----------------------------------------------------------------------------------|----------------------------------------------------------------------------------------------------|
| 1    | CB 4                                                                              | 60 amp circuit breaker for main input power.                                                                                                    |
| 2    | P 2/J 2 CONN                                                                      | Connecting jack and plug for main power.                                                                                                    |
| 3    | FH 4; FH 5; F 4; F5                                                               | Fuses (FH) associated with cooling fans (F) that cool the cabinet.                                                                                                    |
| 4    | CB: PUMPS 1; 2; 3                                                                 | Circuit breakers (CB) that protect the pump motors.                                                                                                    |
| 5    | LT 8; 9                                                                           | Lights that indicate that PUMP CH1 etc. are operating.                                                                                                    |
| 6    | RL 1; 2; 3                                                                        | Relays that turn on pump motors in response to inputs from TCS controller * (LOCAL) or central controller (REMOTE).                                                                                                    |
| 7    | RL 4; 5                                                                           | Relays that turn on heaters in response to TCS temperature controller.                                                                                                    |
| 8    | RL 7; 8                                                                           | Relays associated with heater safety: Power is interrupted when<br>heater overheats (LOCAL mode) or signals to central controller<br>(REMOTE mode).                                                                                                    |
| 9    | PS 1; FH 1; 6                                                                     | Power supply (PS1) for DC control voltages protected by fuses.                                                                                                    |
| 10   | CNT 1; FH 2                                                                       | TCS controller (CNT1) protected by fuse (FH).                                                                                                    |
| 11   | FH 3                                                                              | Fuse protecting 12 VDC output.                                                                                                    |
| 12   | SW 10                                                                             | Heat/Chill on-off switch that activates TCS system process when in LOCAL mode.                                                                                                    |
| 13   | E 1; CB 5; COMP                                                                   | Relay (E), circuit breaker (CB) that turns on and protects the refrigeration compressor (COMP).                                                                                                    |
| 14   | HM 1                                                                              | Hour meter (HM1), establishes the operation time of the TCS.                                                                                                    |
| 15   | RL 10: HI PRESSURE; LOW<br>PRESSURE; COMP. TEMP.;<br>FACILITY WATER<br>(SWITCHES) | Relay (RL) that protects the refrigeration compressor when<br>deactivated by safety (HI PRESSURE etc.) switches. RL10 turns<br>refrigeration compressor off directly in LOCAL or REMOTE<br>modes and sends signal to central controller when TCS is in<br>REMOTE mode.                                                                                                    |
| 16   | SW 5                                                                              | Switches TCS between REMOTE and LOCAL modes.                                                                                                    |
| 17   | SW 1; 2                                                                           | Switches that turn pumps on in response to inputs from TCS controller.                                                                                                    |
| 18   | RL 12; 13                                                                         | Relays that turn on safety relays for heaters for channel 1 and 2 respectively driven by inputs from TCS controller.                                                                                                    |
| 19   | RL 20, 21, LS 1; 2, LT 5; 6,<br>R6; 7                                             | Relays (RL) that close circuits connected to TCS controller<br>inputs to signal that the fluid in the system reservoir is low<br>enough to need service or quick filling. Relays are driven by<br>level sensors (LS) that trigger the relay signal when the liquid<br>falls below the location of the sensors. Lights (LT) on the control<br>panel indicates when these sensors have triggered. Resistors ®<br>decrease the supply voltage to that suitable for the lights. |
| 20   | LT 5; 6, R 6; 7                                                                   | Lights (LT) that show that level sensors LS1or LS2 have been activated. R6; 7 are used to drop the voltage to the value correct for the lights used.                                                                                                    |
| 21   | LS1; 2; 3, J 7/P 7                                                                | Temperature limit switches, communicating with the TCS controller via connector J7/P7 that protect pumps for each channel. These switches will shut off the pumps in LOCAL or REMOTE modes and tell the host controller that a pump has overheated in REMOTE mode.                                                                                                    |

| 22 | SW 4                                                                          | Switch that shuts off the compressor in LOCAL or REMOTE modes and informs the host controller that someone has turned this switch off when the TCS is in REMOTE mode.                                                                                                    |
|----|-------------------------------------------------------------------------------|----------------------------------------------------------------------------------------------------|
| 23 | REFERENCE<br>EVAPORATOR<br>TEMPERATURE SAFETY, J<br>6/P 6, TXV 1; 2.          | This is a temperature sensor that protects the heaters for the thermal expansion valves (TXV). Through the action of the TCS controller the TXV heaters cannot be activated until the reference evaporator is below a safe temp. of about -29°C for DI-Water/Glycol.                         |
| 24 | EMO SW 9, J 7/P 7, J 9; 10                                                    | EMO switch sends signal to host controller to shut down entire<br>semi tool system because an emergency is perceived to be<br>present. Connects to customer jacks J9; 10 through J7/P7<br>connection.                                                                                        |
| 25 | J 8 RS485<br>COMMUNICATION                                                    | Through J8 the TCS communicates with the host controller via the TCS controller.                                                                                                    |
| 26 | HEATER TEMP CH 1; 2<br>CAPACITY REG. CH 1; 2<br>CHANNEL 1; 2 TEMP, J 6/P<br>6 | Type T thermocouples that measure temperatures as denoted.<br>Information about these values is supplied as input to the TCS<br>controller. The capacity regulation temperature sensors drive<br>the TCS controller in case of over demand on the refrigeration<br>system (See Section 3.1). |
| 27 | PS 2, D 1, RL 19                                                              | PS 2 is a 12 VDC power supply that derives its input from PS 1.<br>It supplies the correct voltage to the TXV heaters in the dormant<br>state thru relay RL 19: This relay prevents power from being<br>supplied to the TXV heaters until the compressor is powered.                         |
| 28 | RL 16; 17                                                                     | These relays activate to cut the voltage to the TXV heaters in response to signals from the TCS controller when capacity regulation is called for.                                                                                                    |
| 29 | RL 11; 15                                                                     | Relays that control process power to the TXV heaters.                                                                                                    |
| 31 | H 1; 2, ILF 1 thru 6                                                          | Heaters for each of the three channels. In-line fuses (ILF) are to protect the heaters in case of short-term over-current.                                                                                                    |
| 32 | CB 5, SVC 2, COMP                                                             | Circuit breaker (CB) that protects the compressor. SVC 2 is the solenoid valve that allows liquid refrigerant into the compressor to cool the mechanism.                                                                                                    |
| 33 | PUMPS (3) and F 1; 2; 3                                                       | Pump motors and the cooling fans that keep the motors from overheating.                                                                                                    |
| 34 | SW 6, SVC 1                                                                   | Switch is a compressor safety device. If the gas entering the compressor is at a temperature higher than 55°C SW 6 will cut electrical power to the discharge bypass solenoid (SVC 1) thereby shutting off discharge bypass flow.                                                            |
| 35 | LT 2; 3; 4, R 2; 3; 4                                                         | Lights indicating lack of flow in each of the three channels.<br>Resistors drop the 24VDC to the 12 VDC suitable for the lights.                                                                                                    |
| 36 | FSW: 1, 2, 3, 4; R: 8, 9, 10                                                  | Flow switches (FSW) for each of the three pumps and the facilities water. These feed inputs to the TCS controller. The resistances ® produce the correct current for the controller input.                                                                                                   |

• See Appendix for guide to TCS controller inputs and outputs.

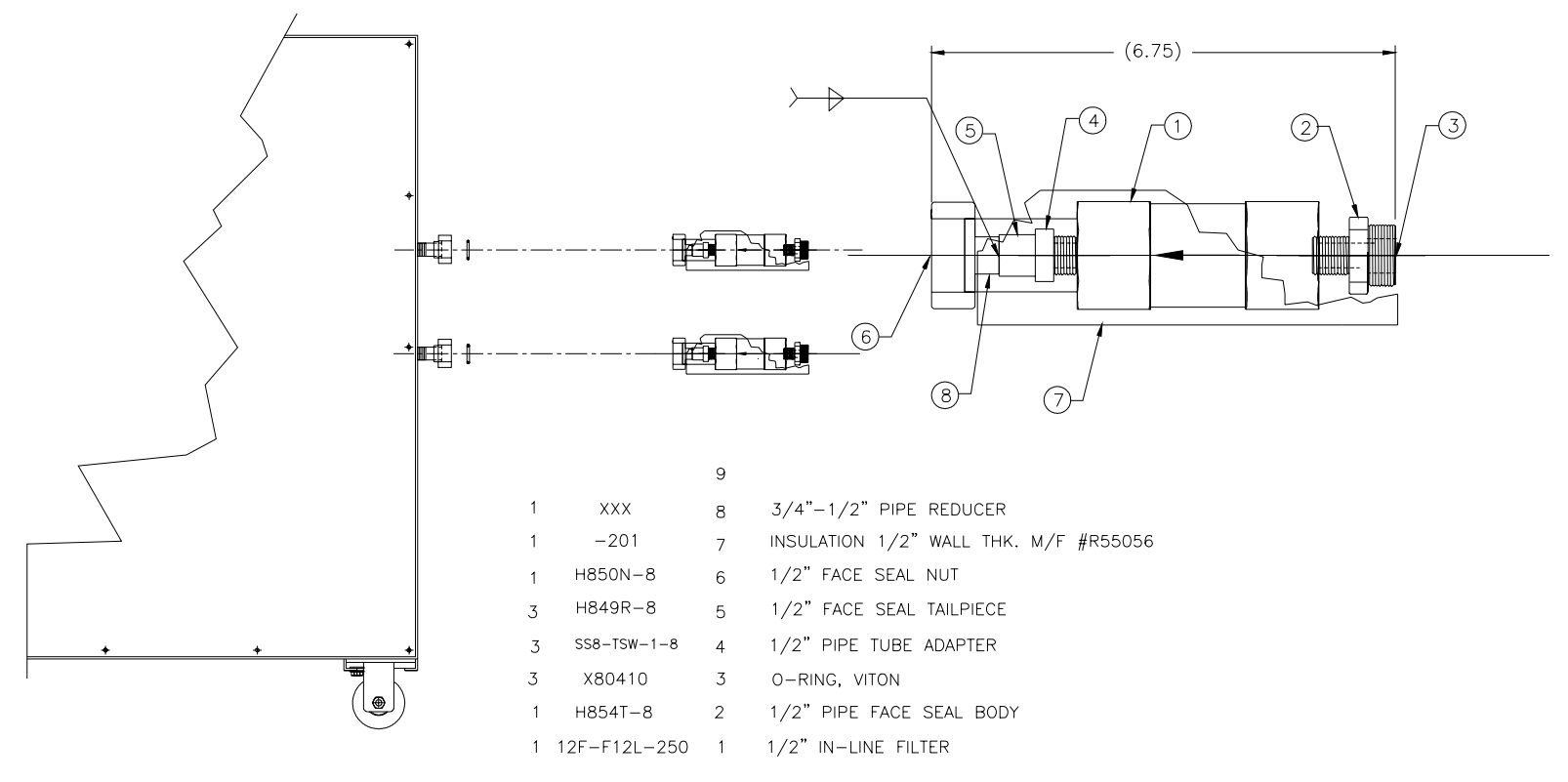

<u>1231 TCU</u>

Figure 5-5. TCU INLINE SUCTION LINE FILTERS

### 6. SPECIFICATIONS

### Table 6-1 General Specifications 1231-CCN-01

| Parameter                                  | Conditions                                                                                               | Specification                                                                                                |
|--------------------------------------------|----------------------------------------------------------------------------------------------------|----------------------------------------------------------------------------------------------------|
| Temperature ramp<br>(chilled channels)     | Coolant short circuit conditions                                                                         | 25 feet of fluid line or less between TCS and semi tool                                                      |
|                                            | +25°C to +80°C                                                                                           | Elapsed time: <5 minutes                                                                                     |
|                                            | -20°C to +25°C                                                                                           | Elapsed time: <5 minutes                                                                                     |
| Cooling @ TCS chilled<br>channels          | Coolant @ -20°C                                                                                          | Ch1 @ 2,500 watts and Ch2 @ 5,000 watts with 60 seconds on; 30 seconds off.                                  |
| Heating available                          |                                                                                                    | 3,750 watts/channel                                                                                          |
| System flow                                | @ 20°C, 80 psig                                                                                          | Ch1 @ 6/4 gpm (27/18 lpm) and Ch2<br>@ 12/8 gpm (54/36 lpm) with DI -<br>Water/Glycol or Galden respectively |
| Process temperature range-chilled channels |                                                                                                    | -20°C to + 40°C                                                                                              |
| Set-point resolution                       |                                                                                                    | 0.1°C                                                                                                    |
| Temperature regulation                     |                                                                                                    | ± 1.0°C typical                                                                                              |
| Facility water<br>requirements             | 10 GPM maximum at 100 PSI<br>maximum @ +20°C maximum with<br>100 Micron filtration and non-<br>corrosive | System Pressure Drop is 25 PSI                                                                               |
| Power requirements                         | 3 phase delta (balanced load), 4 wire<br>(3 phases & earth ground), 200 to<br>208 VAC, 50/60 Hz          | 60 amp                                                                                                    |
| Ambient operating temperature              |                                                                                                    | +10°C to +37°C                                                                                               |
| Weight                                     |                                                                                                    | 700 pounds (315 kg)                                                                                          |
| Dimensions                                 |                                                                                                    | See Figure 7-1                                                                                               |
| Transient over-voltage                     | IEC 664, Installation Category II                                                                        | 2.5 kV                                                                                                    |
| Pollution degree                           | IEC 664                                                                                                  | 211                                                                                                    |
| Sound pressure level                       | At a distance of 1 meter                                                                                 | 75 dB(a)                                                                                                    |
|                                            |                                                                                                    |                                                                                                    |

### 7. DIMENSIONS AND VIEWS OF PANELS

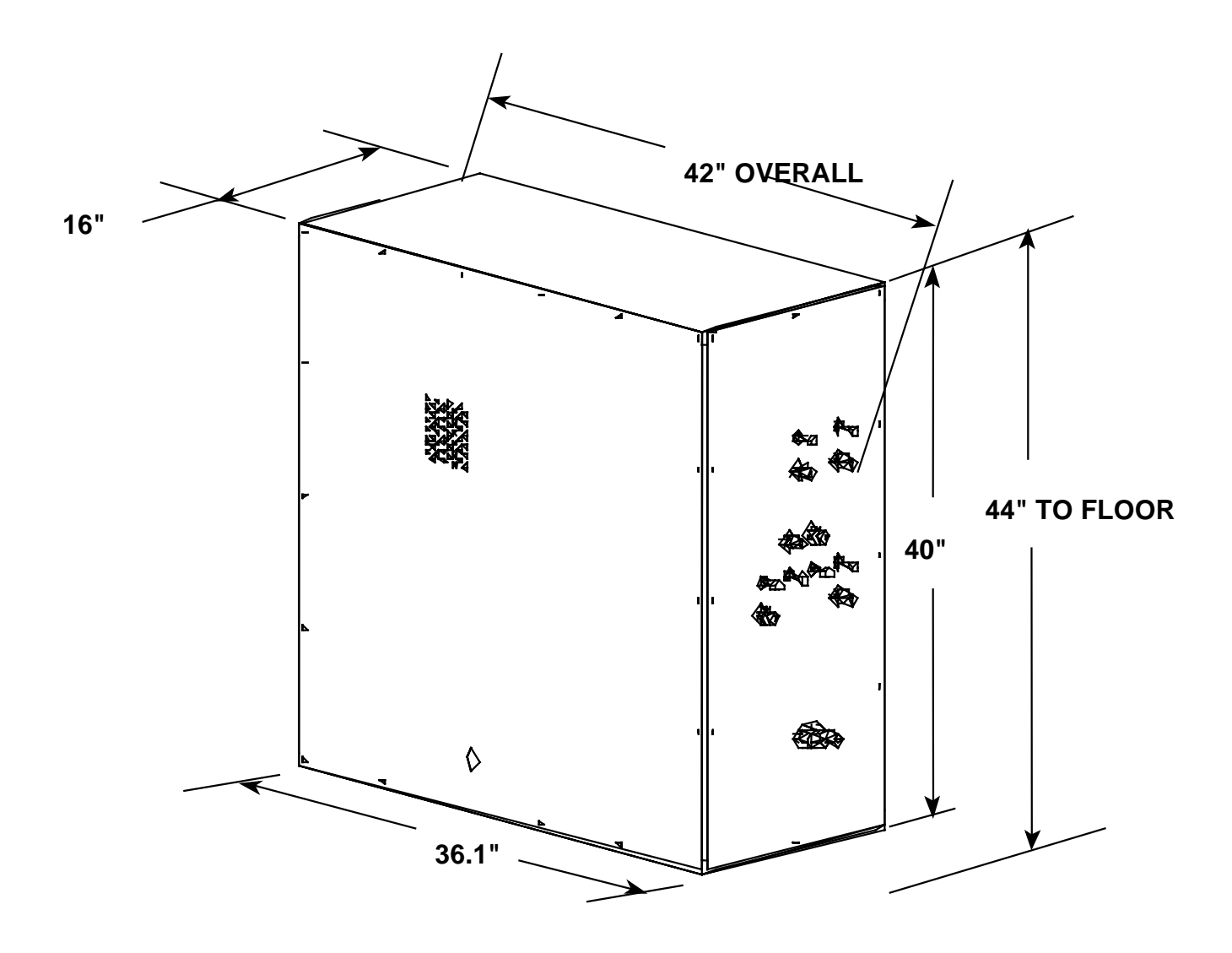

Figure 7-1 Overall View of TCS With Dimensions Without Castors, Castors Add Nominally 4" to Height

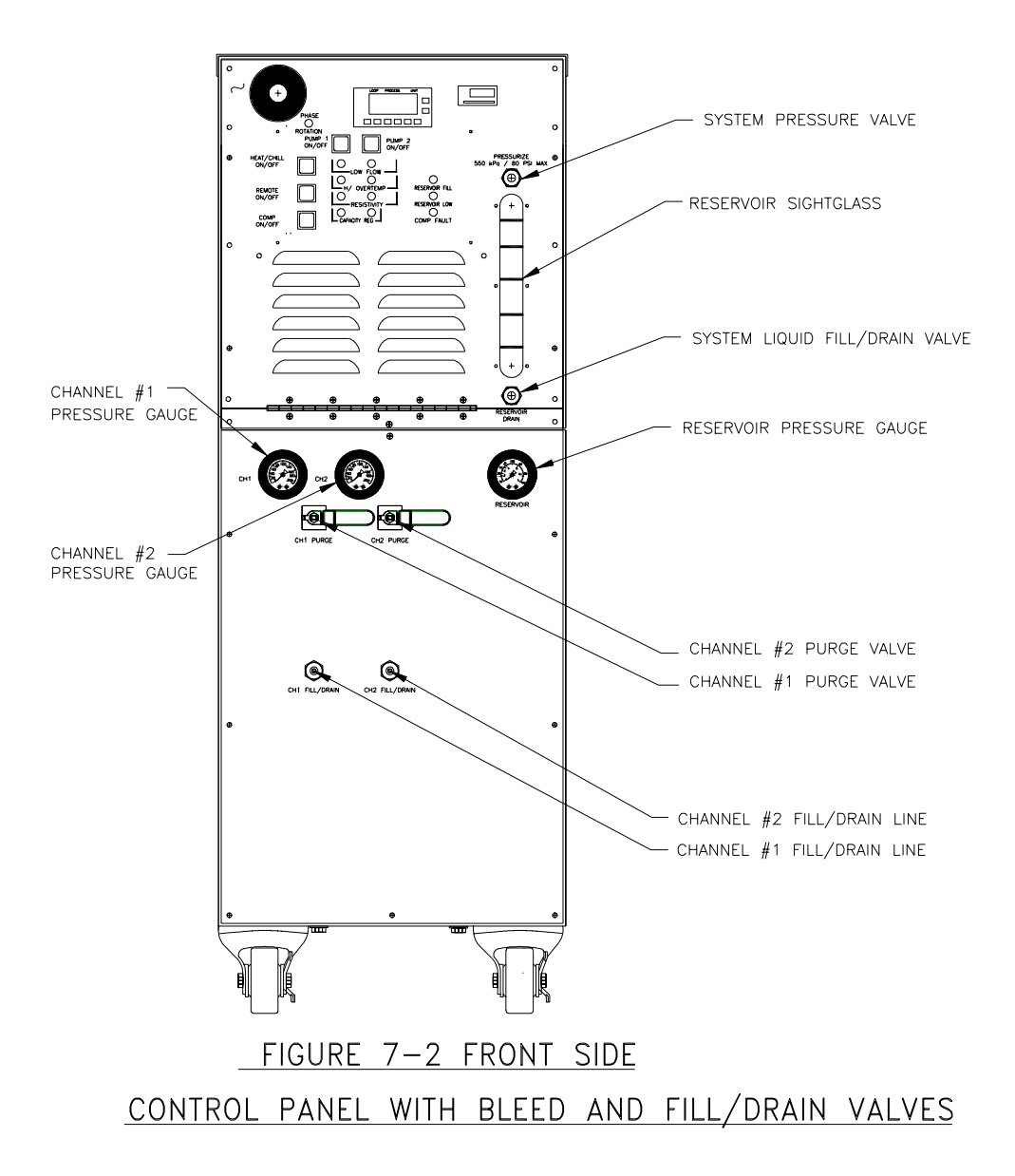

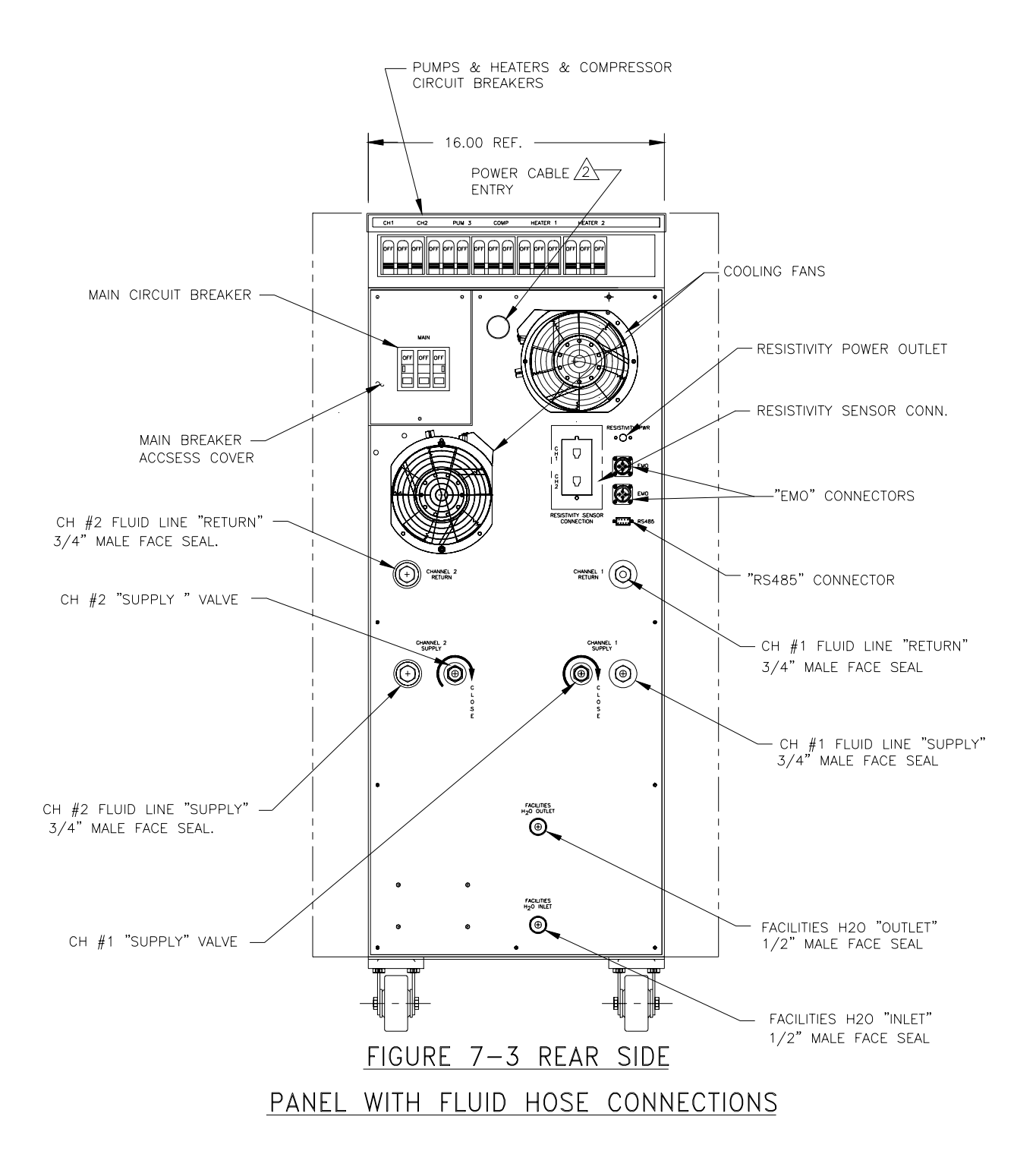

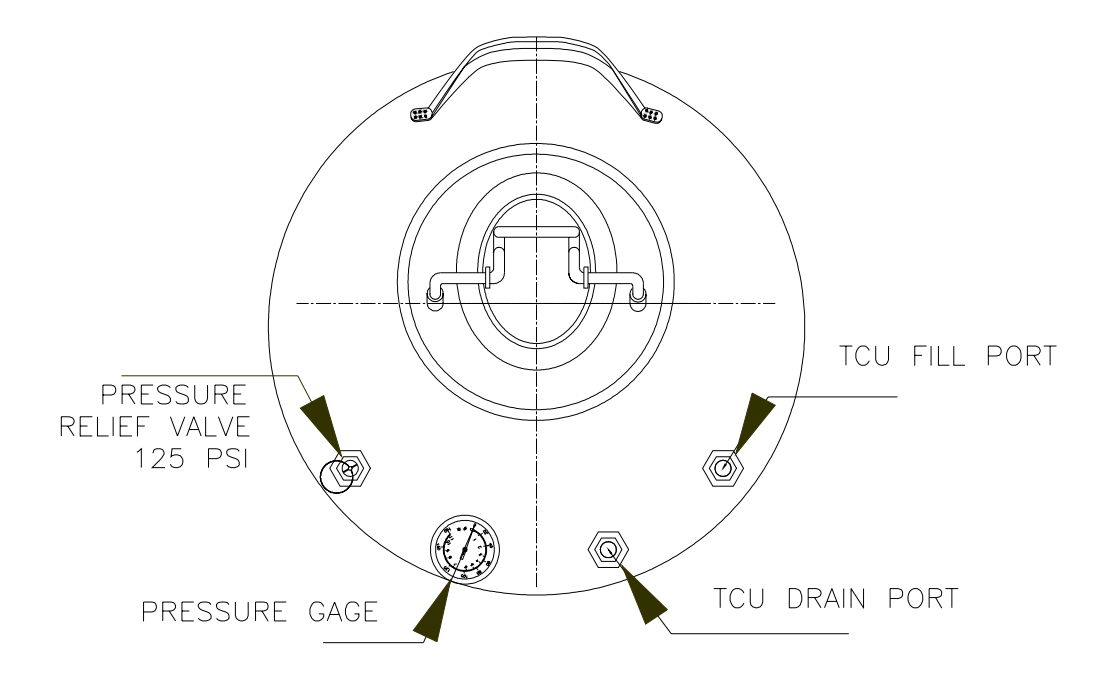

Figure 7-4 Fill/Drain Tank

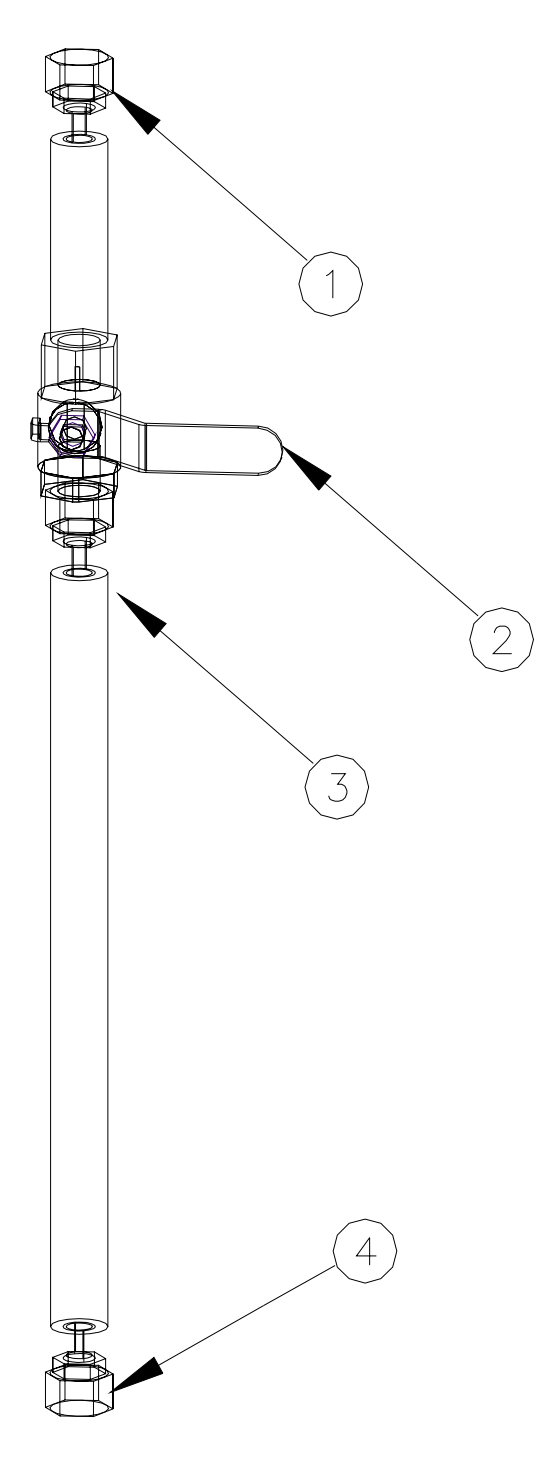

- 1. ¼" FLARE NUT W/ SCHRAEDER VALVE CONNECT THIS END TO THE TCS FOR FILLING AND DRAINING PROCEDURES (P/N 4028142-00X)
- 2. 1/4 TURN BALL VALVE
- 3. INTERNAL CONNECT (NO SCHRAEDER VALVE)
- 4. <sup>1</sup>/<sub>4</sub>" FLARE NUT W/ SCHRAEDER VALVE CONNECT THIS FITTING TO THE TANK FOR FILLING AND DRAINING PROCEDURES (P/N 4028141-00X)

Figure 7-5 Fill/Drain Tank Hose <u>\* not to scale</u>

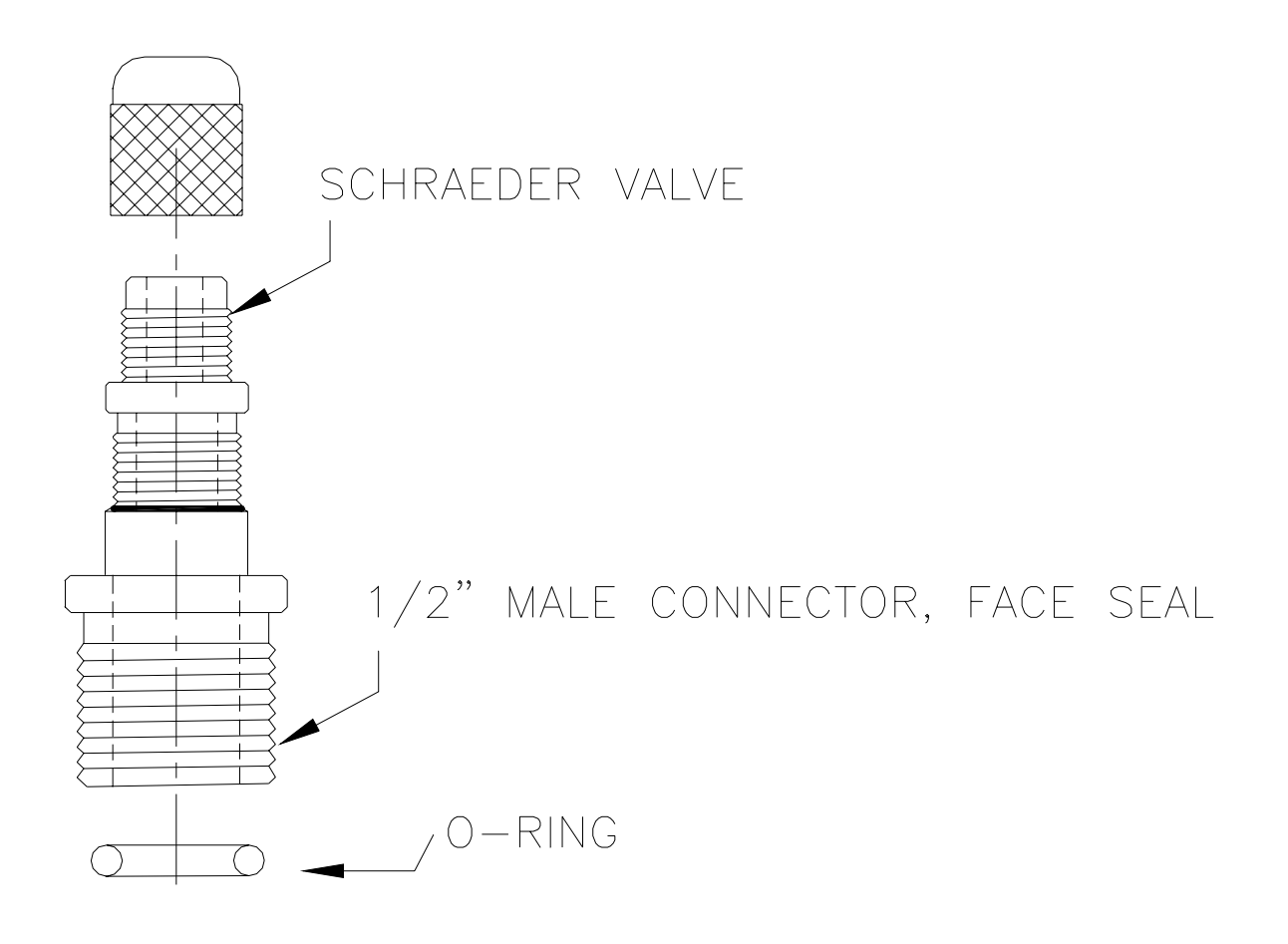

Figure 7-6 ATS Special Adapter Fitting for Draining Tool Lines via ATS Fill/Drain Tank (ATS dwg. 4081147-1)\_

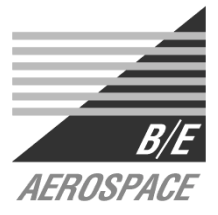

### TECHNICAL DATA for: <u>FILL/DRAIN VESSEL</u> 4081080

#### WARNING: THIS EQUIPMENT IS TO BE FILLED WITH ITS DESIGNATED FLUID, MIXING FLUIDS MAY DAMAGE THE TCS AND/OR EQUIPMENT.

#### **DESCRIPTION:**

#### Modulated drain/fill vessel designed for use with ATS TCS.

#### MAIN FEATURES:

Rugged, precision fabricated, 316 stainless steel vessel to perform fill and drain operations without the loss of fluid or vapors. The pressure sealing, wide-mouth Tank opening is captive and cannot open while the vessel is pressurized. Four ¼" ports accommodate fluid in/out, multiuse valve, pressure relief valve and pressure gage. The fluid in/out line has a double safety interlocked tube section to facilitate fluid drain/fill operations. The base is protected by an acid and chemical resistant rubber foot ring. Tank meets OSHA and ASME boiler and pressure vessel codes.

<u>CAUTION:</u> The information contained in this document is subject to engineering improvements. Obtain an official configuration drawing and manual from ATS, for current detailed information.

#### **RATED OPERATION SPECIFICATIONS**

| • | Maximum operating temperature  | 300°F @ 130psi (149°C @ 8.96 bar) |
|---|--------------------------------|-----------------------------------|
| • | Maximum pressure               | 150 psi (10.34 bar)               |
| • | Designated heat transfer fluid | Water/Ethylene Glycol or Galden   |
| • | Vessel volume capacity         | 5 gallons (18.9 L)                |
| • | Pressure relief valve setting  |                                   |

#### DIMENSIONS

| • | Overall Diameter  | 9 in (22.9 cm)          |
|---|-------------------|-------------------------|
| • | Height            |                         |
| • | Perimeter Fitting | 1/4 in (0.64 cm), qty 4 |

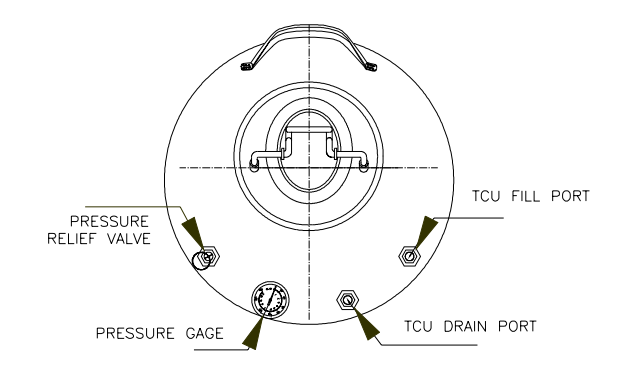

ATS 3355 E. La Palma Ave. , Anaheim, CA 92806 (714) 688-4201 Phone; (714) 688-4153 Fax

## 8. INSTALLATION

#### 8.1 Receiving the 1231 TCS

Do a complete visual inspection of the TCS 1231 for any damage. Do not use the TCS 1231 if physical damage is evident. If there is visible damage, notify your supplier and the carrier within three days; state the serial number of the TCS 1231 together with your order number and supplier's invoice number. Retain all packing materials for inspection.

Allow a space 22" wide for the TCS 1231, cable and coolant connections. The TCS 1231 should have at least three feet of clearance at the front and rear and three inches along each side of the unit. Be sure that the mounting surface can safely support the weight of the TCS 1231 (700 pounds evenly distributed). The center of gravity is approximately the center of the unit.

When using a forklift to move the TCS 1231, position the forks from the side of the unit.

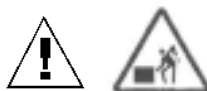

# Warning: The TCS 1231 weighs 700 pounds (315 kg). Failure to take proper care in moving or lifting these units can result in serious bodily injury.

#### 8.2 Securing the unit

The two lockable casters of the TCS 1231 swivel to provide maximum maneuverability. Make sure that both lockable casters are parallel to the sides of the unit and locked in position once the TCS 1231 is situated.

#### 8.3 Stacking

The TCS 1231 may be stacked in an approved mounting rack. Be sure that the mounting surface can safely support the weight of the two units stacked vertically (700lbs/system, 318 kg/system).

#### 8.4 Facilities

The TCS 1231 requires a filtered water supply (filtration  $\leq$  100 microns) with a flow rate of 10 gallons per minute at an inlet pressure between 30 and 100 psig, and an inlet temperature range of 17°C to 22°C. The system is interlocked and will not operate if phases are incorrectly wired.

Power input is by a fused, suitable isolating electrical outlet, 208 VAC, 50/60 Hz, 100 amp, 3-phase delta (balanced load), 3-wire and earth. **Note: Check 3-phase rotation using phase rotation checking device.** 

#### 8.4.1. Facility connections

Figure 7-3 shows a rear view of the TCS 1231 with its water and coolant connections.

#### 8.4.2. Three Phase Main Power Cord Installation

This procedure outlines the steps necessary to install the accompanying power cord harness onto the TCS.

## WARNING: Proper phase arrangement is critical, mis-wiring can shock personnel and/or cause damage to the unit and FAB.

- 1. Remove four screws from the circuit breaker access panel.
- 2. Unscrew main power compression nut and nylon gland.
- 3. Insert four 6 gage cable ends with lug rings through nylon gland.
- 4. Insert four 6 gage cable ends with lug rings through compression nut with the threaded side open to the nylon gland.
- 5. Put green line with lug ring through power cord port and secure to the screw adjacent to the circuit breaker using the attached groundnut and lock washer.
- 6. Secure the three line phase cords to the appropriate port as shown in Figure 8.1 by loosening the circuit breaker phase locking screw, inserting the phase line and locking the screw for the three phases. **Required torque is 40 in-lb for each terminal.**
- 7. Tighten strain relief.
- 8. Reinstall circuit breaker access panel.

Figure 8.1 shows the proper three phase wire connection arrangement where the wires are A, B, C, left to right, as viewed from the front per NEC standards. Phase inputs A, B, C; from the wall are black, red, and blue, respectively. The TCS phase inputs A, B, C, are black, red, and blue respectively. Pretest wall socket with NRTL listed phase tester prior to installation and verify clockwise rotation.

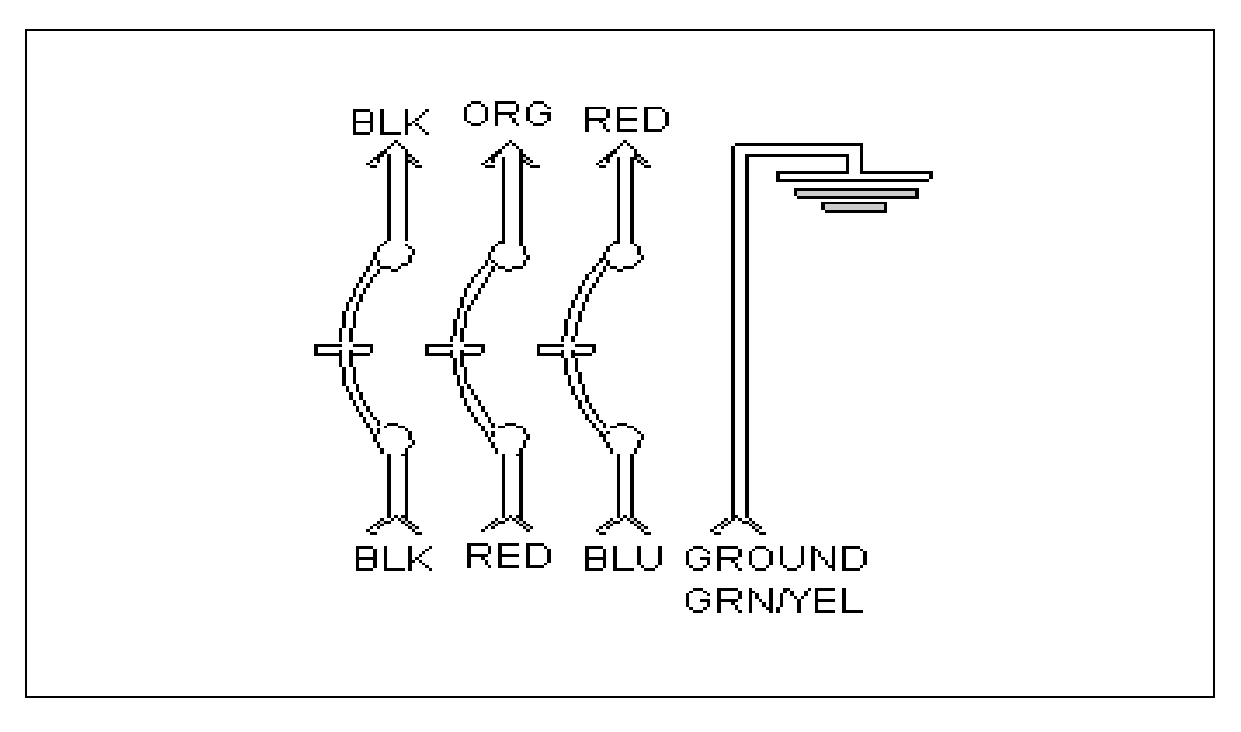

Figure 8.1 Three Phase wire diagram with designated lead colors.

Note: Units with the phase monitor are protected against under voltage and potential phase miswiring damage. In the event of incorrect input voltage or miswiring, the phase checker senses the discrepancy and opens the relay that supplies power to the Watlow Controller.

#### 8.5 REMOTE mode

In REMOTE mode (see Section 9.4) all control of the unit is given to the system central controller. None of the controls on the control panel face of the 1231 have any effect except: EMO switch and circuit breakers. If any work is attempted on the 1231 it is essential for proper system operation to place the 1231 in LOCAL mode; see Section 9.4 for instructions on accomplishing this.

The AUX LED on the control panel (see Section 2) will illuminate indicating the REMOTE has been chosen.

#### 8.6 LOCAL mode

In LOCAL mode (see Section 9.3) control of the unit is passed to the control panel (see Section 2). Service of any kind requires that the 1231 unit being serviced be in LOCAL mode. It is also desirable to place the 1231 unit in LOCAL mode when a tool is being flushed and filled (see Section 9.2).

#### 8.7 Filling the reservoir

Warning: When retrofitting a TCS 1231 in place of a water/glycol unit, the coolant lines must be thoroughly flushed with nitrogen to remove moisture prior to installation. The humidity of the emerging flush  $N_2$  must be checked to ensure that all moisture is removed. The  $N_2$  leaving the system during flush must be contain less than 1 mm partial pressure of  $H_2O$  vapor before the system can be considered dry.

To fill the reservoir it is necessary to have a supply of 50% water/50% ethylene glycol (water/glycol) or Galden® in a fill/drain tank that can be pressurized to 60 psi (4 bar). This can be supplied from ATS if desired. Check with your supplier for further information.

#### 8.8 Filling the lines from the reservoir

This procedure is identical with that of Section 9.1; filling a coolant channel including the TCS and semiconductor equipment. See this section for operating instructions.

#### 8.9 Draining the coolant reservoir

Note: If it is desired to completely remove all 50% water/50% ethylene glycol (water/glycol) or Galden® fluid from the system of the TCS and tool all the tools must be drained. This procedure is covered in Section 9.2; flushing the Semi Tools. See this section for operating instructions and drain all fluid from the tools before attempting to drain the fluid reservoir.

## 9. SET-UP AND INITIAL OPERATION

#### 9.1 Filling a Coolant Channel including the TCS and semiconductor equipment.

Before the 1231 can be used all the channel circuits including the lines from TCS to tools **must be filled**. This task should to be accomplished using a ATS approved Fill/Drain Tank charged with 50% DI Water/50% Ethylene Glycol (DI/Glycol) or Galden. Whenever a tool is removed from the TCS for service that channel circuit needs to have its fluid drained from the lines and tool. The following procedures are to be used for both processes.

Prior to operating the1231 the Fluid Line inline filters must be installed in both channels. The filters are shipped ready for installation with their insulation mounted. Use care when attaching the filters to avoid damaging the insulation. Mount the filters to the return line connections for both fluid channels on the rear panel of the TCS chassis.

Warning: Do not use the pumps to purge air from the system, hoses or chamber lines or damage will occur and warranty will be voided.

Warning: Before filling any channel with fluid be sure to purge and flush out all remaining dissimilar fluids from the connecting tool and its associated lines.

 $\checkmark$  Warning: Use only clean, particulate free coolant fluids or damage may result to the temperature control system and void warranty.

Caution: When connecting stainless steel fittings use of anti-seize compound is recommended.

Note: ATS supplied Fill/Drain Tanks are sized for approximately 75 feet of service hose. If longer hoses are required contact ATS for review.

Caution: Ensure that fluid system is pressurized to at least 25 psi <u>throughout</u> fill, purge or drain procedure.

Caution: DI/EG may change over time. Periodically check the DI/EG ratio.

Note: For DI Water/Ethylene Glycol (EG) units it is recommended that the instructions in this note are followed to achieve the recommended 50/50 DI Water/Ethylene Glycol (EG) ratio.

Caution: EG may be initially absorbed by the DI filters. In order to compensate for this effect the following steps are recommended.

- 1. Fill the system with 60/40 (2 gallons EG to 1.5 gallons DI).
- 2. Drain and refill with 100% EG about 0.5 gallon at a time until the mixture reaches or exceeds 50/50 using an appropriate EG or specific gravity hydrometer. (The scale on the Hydrometer should be 1.00 (100 % DI Water) to 1.22, with a 50/50 target reading of 1.058)
- 3. Run unit for approximately 10 minutes at -20°C to stabilize unit.
- 4. Check for freezing after every EG input by watching the coolant temperature as the chiller removes heat at -20°C setpoint. (Be sure to "mix" the coolant by purging through the reservoir and turn up the flow through the DI bed to max.)

#### To fill the ATS fill/drain tank

- 1. It is first required to fill the Fill/Drain tank with the filling fluid (DI Water/Glycol or Galden®) by lifting the lever on the top of the cap, pushing the cap down and orienting the cap so it can be removed from the tank.
- 2. The pressure inside the tank must be at 0 psi per the pressure gauge on the tank. Verify this by pulling the ring on the pressure relief valve. Depressurize the tank by pulling the ring on the pressure relief valve.
- 3. Fill the tank with the required fluid (DI Water/Glycol or Galden®). Reinsert the cap into the tank and close the lever so that the tank is sealed. The tank will now be pressurized using 80psi with N<sub>2</sub> by connecting the tank to an 80psi N<sub>2</sub> source using the shraeder valve fitting supplied in the Fill/Drain Tank kit.

**Note:** A spare shraeder valve fitting is included in the Fill/Drain Tank Kit. The fitting is provided for adapting local installation nitrogen or CDA pressure regulators to the Fill/Drain Tank hoses for the purpose of pressurizing the lines for operations. Caution: High Pressure. Please use appropriate fitting installation sealant if this fitting is required.

#### Pressurizing the fill/drain Tank

Note: The tags "Fill Port" and "Drain Port" may be ambiguous. The 80psi source should be connected to the port marked "Drain Port" and the fitting tagged "Fill Port" will be the port used to <u>fill</u> the TCS chiller. By looking inside the tank this can be understood as the "Fill Port" is connected to a standpipe that draws from the bottom and "Drain Port" is a short standpipe, which pressurize the top of the tank.

- 1. Connect the 80psi  $N_2$  source to the "Drain Port" of the tank using the hose (Fig. 7-5) and pressurize the Fill/Drain tank to 40-60psi per the pressure gauge.
- 2. Disconnect the tank from the hose and move the tank to the front of the ATS chiller.

#### Charging the ATS TCS (chiller) and cooling lines to Tool.

Connect the ATS chiller to the tool using the insulated hoses (50ft or 75ft). There are 3 stages to filling the cooling loops to the system:

- 1. Filling the hoses connected between the chiller and the tool.
- 2. Filling the internal cooling loops of the chiller.
- 3. Filling the reservoir and sightglass of the chiller.

### Caution: Do not turn on any of the pumps for the chiller until all 3 filling steps are completed. As damage will result and warranty may be voided.

#### Filling the hoses between the chiller and tool.

- 1. To fill the hoses connected between the chiller and the tool first <u>close</u> the supply valve for that channel at the back of the TCS.
- 2. Connect the "Fill Port" of the Fill/Drain tank to the Fill/Drain connection at the front of the chiller using the blue hose. Make sure the manual valve in the hose is all the way closed to prevent liquid being sprayed out of the hose.
- 3. Now open the valve hose and charge the loop watching as the pressure in the tank drops slowly. Simultaneously using a flashlight view the sightglass on the front panel of the chiller to see if any liquid appears from the bottom. Doing this you are filling the hoses and tool by pushing the air from the hoses and chamber cooling channels into the reservoir.
- 4. If no liquid appears and the pressure gauge on the Fill/Drain tank has stopped dropping the reservoir is pressurized with air and this needs to be released. The air in the reservoir is released by compressing the middle nipple of the schraeder fitting at the top of the sightglass labeled "Pressurize 80psi max". This will release the air previously in the hoses and tool to atmosphere. This is shown in the figure a. For maximum liquid transfer it is better to maintain the pressure in the reservoir viewed on the gauge marked reservoir at zero.

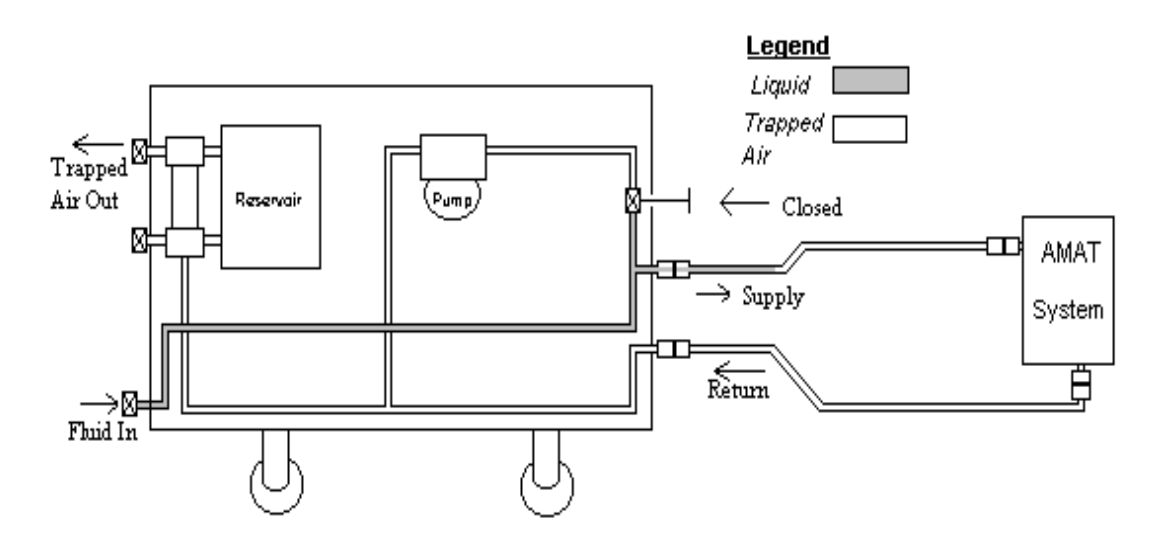

Figure "a"

5. Repeat this until liquid is seen filling the sightglass without bubbles. The cooling lines are now filled as shown in figure b and the next step is to fill the internal cooling loop of the chiller.

Warning: Whenever a new component which contains air is introduced into the cooling loop the chiller should be turned off and the above procedure should be followed until no bubbles are visible in the sightglass. Air introduced into the system while running will travel through the loop and potentially the chiller pump to fail.

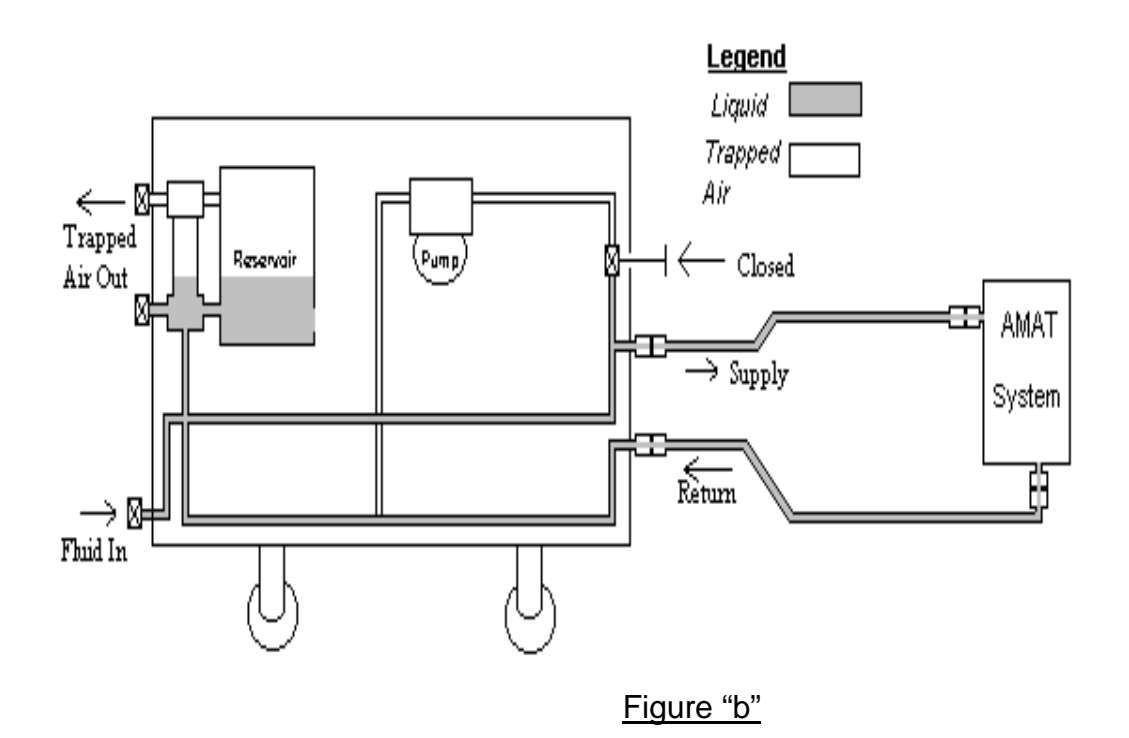

#### Filling the internal cooling loops of the chiller.

- 1. To fill the internal cooling loop of each channel <u>open</u> the "supply valve" of the channel being filled at the back of the TCS unit.
- 2. Connect the "Fill Port" of the Fill/Drain tank to the Fill/Drain connection at the front of the chiller for each channel using the blue hose. Make sure the manual value in the hose is all the way closed to prevent liquid being sprayed out of the hose.
- 3. Now open the valve hose and charge the loop watching as the pressure in the tank drops slowly. For maximum liquid transfer rate it is better to maintain the pressure in the reservoir viewed on the gauge marked reservoir at zero. This is achieved by compressing the middle nipple of the schraeder fitting at the top of the sightglass labeled "Pressurize 80psi max". The state of the chiller loop at the start is shown in figure "c".
- 4. For channel 1 only, fill that channel cooling loop while observing the fluid in the sightglass using a flashlight, until no bubbles appear in the liquid of the sightglass. The bubbles signify the air that is being purged from channel 1 internal chiller loop into the reservoir.

5. For channel 2 only, fill the channel cooling loop with the manual valve marked "Ch2 Purge" open. The air inside this channel is vented to the top of the reservoir and cannot be viewed in the sightglass. It is sufficient to do this for 2 minutes as liquid fills the loop and the reservoir.

## Note: To prevent the risk of introducing air back into the internal chilling loop maintain a liquid level above the standpipe opening of the Fill Port in the Fill/Drain tank.

- 6. When the internal cooling loop of the chiller loop is filled as shown in Figure "c" close the Ch2 Purge valve.
- 7. Disconnect the Fill/Drain tank from the channel "Fill/Drain" connection.

#### Filling the reservoir and sightglass of the chiller

To fill the reservoir of the chiller connect the "Fill Port" of the Fill/Drain tank to the connection at the bottom of the sightglass marked "Reservoir Drain".

- 1. Open the manual valve in the hose and transfer fluid from the "Fill/Drain" tank to the reservoir. Again for maximum liquid transfer it is better to maintain the pressure in the reservoir viewed on the gauge marked "Reservoir" at zero.
- 2. Fill the reservoir until the reservoir is full or the tank is empty which will be indicated by bubbles appearing in the sightglass of the reservoir. Air introduced at this point is not harmful to the chiller.
- 3. Each white horizontal indicator on the sightglass corresponds to 25 feet of supply and return  $\frac{1}{2}$ " hose (50 feet total).
- 4. It is now required to pressurize the reservoir and the complete chiller loops. Connecting the 80psi N<sub>2</sub> source to the schraeder connection at the top of the sight glass marked "Pressurize 80psi max", gently introduced N<sub>2</sub> into the reservoir until 20 psi is indicated on the gauge marked "Reservoir". The entire system is now at reservoir pressure and the corresponding gauges on channels 1 and 2 should indicate that pressure.

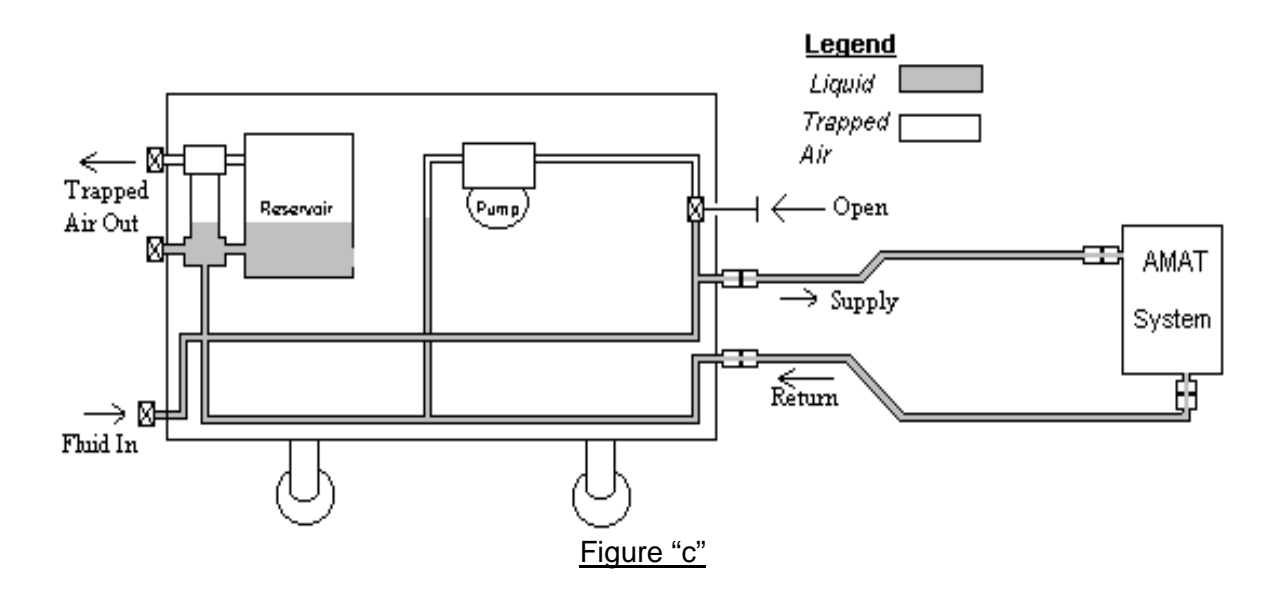

#### Operating the chiller.

To start operating the chiller, ensure that the supply valve at the back of the chiller for each connected channel has been opened.

- 1. Turn on main circuit breaker and individual breaker for each pump, the compressor and heater.
- 2. Pumps 2 and 3 pump channel 2 fluid. Pump 1 pumps channel 1.
- 3. Start the pump for the channel being purged and check for flow by observing that the appropriate "Low Flow" indicating led on the control panel extinguishes and the pressure increases on the pressure gauge at the front panel.
- 4. If no flow has been established within 5 seconds turn the pump off. This indicates that air still remains in the system at the pump head and must be removed by the steps above in "*Filling the internal cooling loops of the chiller*". It is important to hit "Alarm Ack" on the Watlow TCS control unit should the pump trip off independently.
- 5. Repeat <u>Operating the chiller</u> Step 2-4 until flow and pressure have been established. It is interesting to note the pressure in the chilled loop with the pump running is now approximately 60-100 psi greater than the pressure indicated in the reservoir.
- 6. After flow and pressure have been established open "Purge Valve" for the channel under observation. If flow stops, close the purge valve, stop the pump and repeat step 3.
- 7. Hold purge valve open for approximately 3 minutes to remove remaining air in chiller loop. Close the purge valve.
- 8. Turn on the compressor <u>and</u> the Heat/Chill processing. A green light on is an indication the component is activated. A green light off even if the button is depressed means the component is faulted.
- Monitor the chiller in local mode to ensure that it chills adequately in that it goes from ambient to setpoint in 15 minutes. It is strongly recommended that <u>only</u> Loop 1

and Loop 4 temperature setpoints on the Watlow be changed as these are the temperature setpoints for channel 1 and 2 respectively. All other loops are set at the factory and should not be adjusted.

10. Refer to the CHX documentation to set the chiller operating in remote mode.

Note: A rapid increase in gauge pressure indicates the fluid has been purged from the tool and its service lines.

Caution: Use care when removing fitting as the lines may be under pressure.

Note: When in a non-sensitive area the recovery tank need not be sealed. Thereby reducing the time required for purging.

Note: When using a recovery Fill/Drain Tank it should be at normal atmospheric pressure.

Note: Consult your MSDS for proper handling of the perfluorinated fluid.

Note: Ensure that system pressure never goes below 25 psi if the TCS is operating on the remaining channels during this process.

Note: The preceding step purges Galden® vapor from the TCS.

#### 9.2 Purging Gas from a Tool Channel

Note: These steps are to be done subsequent to the operation shown in Section 9.1.

Note: Any reference to a recovery tank is recommended for tanks filled with Galden®, for they can trigger air quality detectors at high air concentrations. The recovery tank is optional for inert fluids.

1. Open "supply" valves at the TCS rear panel (Figure 7-3).

2. Start pump for the channel being purged and check for flow by observing that the appropriate "Low Flow LED" on the control panel extinguishes (Figure 2-1) and the pressure by checking the pressure gage on the front panel (Figure 7-2).

3. If no flow or pressure has been established within 5 seconds turn the pump off and repeat steps in **filling the internal cooling loops of the chiller** in section 9.1.

4. Repeat check for flow (step 2 of section 9.2). If flow and pressure do not establish repeat cycle until flow is steady.

5. After flow and pressure have been established open "Purge Valve" (Figure 7-2) for the channel under observation. If flow stops, close the purge valve and stop the pump. Repeat steps 23 through 35 of section 9.1 and step 2 of section 9.2 until flow continues when the channel's purge valve is opened.

6. Hold purge valve open for approximately 3 minutes to remove remaining air in tool circuit.

Caution: Do not leave chilled channel pumps running very long without running the compressor and activating the Heat/Chill switch to avoid overheating the fluid.

#### 9.2.1 Channel Flow Switch Adjustment Procedure

Note: The purpose of this procedure is to adjust the Channel 2 flow switches.

- 1. Remove left side panel. (Facing front of TCS)
- 2. Disconnect connector#36(flow switch for pump#3).
- 3. Jumper across the female side of connector 36 at pins 1 and 2.
- 4. Monitor continuity of the flow switch(pump#3) across pins 1 and 3 on the male side of connector 36(green and yellow). Pumps are off.
- 5. Activate on/off switch for channel 2 on front panel to on position.
- 6.
- a. If the low flow light for channel 2 turns off and continuity across pins 1 and 3 remains constant, adjust flow switch#3 by going to step 10. Flow may be confirmed on loop 5 of the Watlow controller; top number is actual, bottom is set point; which is 2.5.
- b. If the low flow light does not extinguish and there is no continuity across pins 1 and 3, adjust flow switch#2 as described in step 7. No flow signal is established on loop 5 of the Watlow controller while pumps are running.
- c. If the low flow light extinguishes, flow is established on loop 5 of the Watlow controller and there is no continuity across pins 1 and 3, the system is functioning correctly- skip to step 12.
- 7. Remove right side panel.

Caution: Avoid contact with Hi/Low pressure switch bare terminal; high voltage.

### NOTE: For easier access, turn off circuit breakers for all heaters and disconnect heater connectors (#s 24 and 25).

- 8. Locate flow switch for pump#2(below pump#3).
- 9. With pumps running (channel 2), adjust flow switch setting on pump#2 with a 5/32" allen wrench (clockwise decreases flow rate set point) until low flow light

extinguishes and flow is established on loop 5 of the Watlow controller (above 2.5 set point). Note: If continuity across pins 1 and 3 is open, skip step 10.

- With pumps running (channel 2), adjust flow switch setting on pump # 3(clockwise decreases flow rate set point) with a 5/32" allen wrench until continuity across pins 1 and 3 opens. Note: Loop 5 on Watlow controller should be above the 2.5 set point while adjusting the flow switch for pump#3.
- 11. Re-connect connector#36 and check flow (loop 5 on Watlow) and low flow light on front panel extinguishes.
- 12. While you have the panels off, turn channel 2 pumps on and off 2 or 3 times to ensure proper flow switch set point.
- 13. Check to be sure all electrical connections are securely attached.
- 14. Re-install panels.

If further assistance is required, please call ATS product support at the following telephone number, 714-688-4201.

#### 9.3 Draining a Tool Channel

## Warning: Do not drain a channel that is over 60°C. First cool the channel by reducing the set temperature on the TCS control to 60°C or less.

## Note: Maintain system pressure at 25 psi minimum during the channel draining process if the unit is operating on its remaining channel.

1. Be sure the pump is stopped for the intended channel to be drained.

2. Close TCS "Supply" valve for the appropriate channel (Figure 7-3).

3. Connect a source of clean  $N_2$  at a pressure of 25-50 psi to the "Fill/Drain Line" (Figure 7-2) for the corresponding channel using a Fill/Drain Tank Hose (Figure 7-5).

4. Open "Fill/Drain Valve" (Figure 7-2) for that channel, allowing  $N_2$  into the line.

5. Remove over-pressure between the  $N_2$  and the tank from the system by connecting a tank hose (Figure 7-5) from the System Pressure valve at the top of the sightglass (Figure 7-2) to the Fill/Drain Tank "Drain Port".

6. Monitor the liquid showing in the sightglass and continue the process until bubbles appear in liquid.

7. Continue introducing  $N_2$  through the "Fill/Drain Valve" for approximately 30 seconds per 25 feet of hose to be drained.

8. Close TCS "Return" valve for the channel being serviced.

9. Close the "Fill/Drain Valve".

10. The tool or the lines to the tool can now be removed.

## Note: There will be little more than traces of fluid left in the lines after the drain process has been correctly carried out.

Note: Clean Dry Air (CDA) may be substituted for  $N_2$  if needed.

#### 9.4 Fluid Line Connections

Prior to operating the1231 the Fluid Line inline filters must be installed in both channels. The filters are shipped ready for installation with their insulation mounted. Use care when attaching the filters to avoid damaging the insulation. Mount the filters to the return line connections for both fluid channels on the rear panel of the TCS chassis.

#### 9.5 Draining the TCS for Removal

Note: Before draining the TCS drain the Tool and its service lines per section 9.3. Caution: Close all valves and remove all service lines before draining the TCS.

1. Cap the Fluid Line "Supply" (Figure 7-3) for the channel to be drained using an appropriate face seal cap.

2. Open the "Supply" valve (Figure 7-3) for the selected channel using a 9/16" wrench.

3. Attach a ATS recommended recovery Fill/Drain Tank to the TCS channel to be drained by connecting the tank's hose (Figure 7-5) between the selected channel TCS Fill/Drain Line (Figure 7-2) and the recovery tank's "Fill Port" (Figure 7-4).

#### Note: The tank should be empty and at atmospheric pressure.

4. Open the recovery tank hose and TCS Fill/Drain valves (Figure 7-2).

5. Connect another hose to a source of clean  $N_2$  at a pressure of 25-50 psi and to the "System Pressure Valve" (Figure 7-2).

6. Open the  $N_2$  hose valve and begin introducing  $N_2$ .

7. Monitor the recovery tank's pressure gauge. A rapid increase in pressure indicates that the channel has been emptied.

#### Caution: Close all valves before removing any hoses or fittings.

8. Repeat the above steps for the remaining channel.

#### 9.6 INSTRUCTIONS FOR FILLING A TCS WITH GALDEN®

Note: Due to the sensitivity of FAB air quality measuring devices to Galden® special procedures must be followed to prevent alarms. These procedures were designed to minimize the exposure of Galden fumes to the FAB environment. Two fill/drain tanks (a supply and recovery tank) are key to this.

9.6.1 Filling a Tool Channel including the TCS.

Before the 1231 can be used all the channel circuits including the lines from TCS to tools must be filled. This task should be accomplished using an ATS approved Fill/Drain Tank charged with Galden®. Whenever a TCS is removed from the tool for service that channel circuit needs to have its fluid drained from the lines and tool. The following procedures are to be used for both processes.

### Caution: Ensure that the heat transfer fluid system is pressurized to at least 25 psi <u>throughout</u> fill, purge, or drain procedure.

Warning: Before filling any channel with Galden®, be sure to purge all remaining fluids from the connecting tool and its associated lines.

# Warning: Use only clean, particulate free coolant fluids or damage may result to the temperature control system.

### Caution: When connecting stainless steel fittings use of anti-seize compound is recommended.

1. When initially connecting the TCS to the tool begin by attaching the special adapter fittings (Figure 7-6), using 15/16" and 7/8" wrenches, to the appropriate tool supply and return line ends for each channel to be used.

2. Fill the ATS recommended Supply Fill/Drain Tank with an approved low grade Galden fluid or clean water.

Connect the selected supply line to the Supply Fill/Drain Tank's "Fill Port" (Figure 7-4) using a Fill/Drain Tank Hose (Figure 7-5).

### Note: ATS supplied Fill/Drain Tanks are sized for approximately 75 feet of service hose. If longer hoses are required contact ATS for review.

4. Connect the matching return line to a second empty Recovery Fill/Drain Tank's "Drain Port" (Figure 7-4) using a second Fill/Drain Tank Hose (Figure 7-5).

5. Pressurize the filled Supply Fill/Drain Tank to approximately 50 psi by introducing  $N_2$  into its "Drain Port" using a Fill/Drain Tank Hose.

6. Open the Fill/Drain Tank hose valves (Figure 7-5) and begin purging the tool with low grade Galden® or clean water.

7. Monitor the pressure gauges on both tanks.

8. When the gauge on the recover tank approaches the reading on the supply tank, close the recovery tank's hose valve and remove the recovery tank from the Fab area for venting in an approved location.

9. Vent the recovery tank by actuating the pressure relief valve's finger ring.

10. Reattach the Fill/Drain tank hose to the recovery tank.

11. Close supply tank's hose valve and remove the supply tank, leaving the hose connected to the tool supply line.

12. Attach the loose end of the supply tank's hose to a  $N_2$  source of approximately 50 psi.

13. Open both hose valves and begin introducing N<sub>2</sub>.

14. Monitor the recovery tank's pressure gauge.

### Note: A rapid increase in gauge pressure indicates the fluid has been purged from the tool and its service lines.

15. Once the purging has been completed close both hose valves.

16. Remove the adapter fittings from the supply and return lines.

#### Caution: Use care when removing fitting as the lines may be under pressure. Note: When in a non-sensitive area the recovery tank need not be sealed. Thereby reducing the time required for purging.

17. Connect the selected channel's supply and return lines to the TCS.

18. Close TCS "Supply" (using a 9/16" wrench) valve on the rear panel.

19. Close the valve of all Fill/Drain Tank hoses.

20. Connect a hose (Figure 7-5) between a B/E Fill/Drain Tank's "Fill Port" (used as a supply tank source of Galden® HT 135 or DI-Water/Glycol at a pressure of 25-50 psi) and the TCS "Fill/Drain Line" connection (Figure 2) for the corresponding channel.

21. Connect a hose (Figure 7-5) between an empty B/E Fill/Drain Tank's "Drain Port" (used as a recovery tank for Galden® vapors) and the TCS "System Pressure Valve" (Figure 7-2).

22. Open the appropriate channel's hose valves to start introducing Galden®.

### Note: When using a recovery Fill/Drain Tank it should be at normal atmospheric pressure.

23. Open the recovery tank's hose valve to remove excess pressure from the system.

24. Observe the fluid entering the TCS Sightglass while step 23 is in process.

25. If the pressure in the recovery Fill/Drain Tank approaches that in the supply Fill/Drain Tank, it is necessary to interrupt this process by closing all related valves and removing the recovery tank.

26. Bleed the Fill/Drain Tank **outside the fab area** (fumes from perfluorinated fluids can set off false fluorine alarms inside fabs) to remove excess pressure.

#### Note: Consult your MSDS for proper handling of the perfluorinated fluid.

28. Reattach the recovery tank and hose, then open all related valves before continuing the process.

### Note: Ensure that system pressure never goes below 25 psi if the TCS is operating on the remaining channels during this process.

29. Open the "Supply" valve when the liquid flow as viewed in the TCS Sightglass no longer contains bubbles.

#### Note: The preceding step purges Galden® vapor from the TCS.

30. Continue to monitor the TCS Sightglass for bubbles.

31. When the liquid flow no longer contains bubbles, close all related hose valves and remove both Fill/Drain Tanks.

32. Repeat the above steps for the remaining channel.

33. Pressurize the system through the "System Pressure Valve" (Figure 7-2) using a 25-50 psi source of  $N_2$  connected through a tank hose (Figure 7-5).

35. Open TCS the "Supply" valve before starting a pump.

#### 9.6.2 Purging Gas from a Tool Channel

### Note: These steps are to be done subsequent to the operation shown in Section 9.1. of the TCS manual

1. Open "Supply" valves at the TCS rear panel (Figure 7-3).

2. Start pump for the channel being purged and check for flow by observing that the appropriate "Low Flow LED" on the control panel extinguishes (Figure 2-1) and the pressure by checking the pressure gage on the front panel (Figure 7-2).

3. If no flow or pressure has been established within 5 seconds turn the pump off and repeat steps 23 through 35 in section 9.1 of the TCS manual.

4. Repeat check for flow (step 2 of section 9.2 of the TCS manual). If flow and pressure do not establish repeat cycle until flow is steady.

5. After flow and pressure have been established open "Purge Valve" (Figure 7-2) for the channel under observation. If flow stops, close the purge valve and stop the pump.

Repeat steps 23 through 35 of section 9.1 and step 2 of section 9.2 until flow continues when the channel's purge valve is opened.

6. Hold purge valve open for approximately 3 minutes to remove remaining air in tool circuit.

Caution: Do not leave chilled channel pumps running very long to avoid overheating the fluid.

#### 9.6.3 Draining a Tool Channel

Warning: Do not drain a channel that is over 60°C. First cool the channel by reducing the set temperature on the TCS control to 60°C or less.

### Note: Maintain system pressure at 25 psi minimum during the channel draining process if the unit is operating on its remaining channel.

1. Be sure the pump is stopped for the intended channel to be drained.

2. Close TCS "Supply" valve for the appropriate channel (Figure 7-3).

3. Connect a source of clean  $N_2$  at a pressure of 25-50 psi to the "Fill/Drain Line" (Figure 2) for the corresponding channel using a Fill/Drain Tank Hose (Figure 7-5).

4. Open "Fill/Drain Valve" (Figure 7-2) for that channel, allowing N<sub>2</sub> into the line.

5. Remove over-pressure between the  $N_2$  and the tank from the system by connecting a tank hose (Figure 7-5) from the System Pressure valve at the top of the sightglass (Figure 7-2) to the Fill/Drain Tank "Drain Port".

6. Monitor the liquid showing in the sightglass and continue the process until bubbles appear in liquid.

7. Continue introducing  $N_2$  through the "Fill/Drain Valve" for approximately 30 seconds per 25 feet of hose to be drained.

- 8. Close TCS "Return" valve for the channel being serviced.
- 9. Close the "Fill/Drain Valve".

10. The tool or the lines to the tool can now be removed.

### Note: There will be little more than traces of fluid left in the lines after the drain process has been correctly carried out.

Note: Clean Dry Air (CDA) may be substituted for  $N_2$  if needed.

#### 9.6.4 Fluid Line Connections

Prior to operating the1231 the Fluid Line inline filters must be installed in all channels. The filters are shipped ready for installation with their insulation mounted. Use care when attaching the filters to avoid damaging the insulation. Mount the filters to the return line connections for both fluid channels on the rear panel of the TCS chassis.

#### 9.6.5 Draining the TCS for Removal

Note: Before draining the TCS drain the Tool and its service lines per section 9.3. of the TCS manual

Caution: Close all valves and remove all service lines before draining the TCS.

Note: The Reservoir fluid can be drained through any channel.

1. Cap the Fluid Line "Supply" (Figure 7-3) for the channel to be drained using an appropriate face seal cap.

2. Open the "Supply" valve (Figure 7-3) for the selected channel using a 9/16" wrench.

3. Attach a B/E recommended recovery Fill/Drain Tank to the TCS channel to be drained by connecting the tank's hose (Figure 7-5) between the selected channel TCS Fill/Drain Line (Figure 7-2) and the recovery tank's "Fill Port" (Figure 7-4).

#### Note: The tank should be empty and at atmospheric pressure.

4. Open the recovery tank hose and TCS Fill/Drain valves (Figure 7-2).

5. Connect another hose to a source of clean  $N_2$  at a pressure of 25-50 psi and to the "System Pressure Valve" (Figure 7-2).

6. Open the  $N_2$  hose valve and begin introducing  $N_2$ .

7. Monitor the recovery tank's pressure gauge. A rapid increase in pressure indicates that the channel has been emptied.

#### Caution: Close all valves before removing any hoses or fittings.

8. Repeat the above steps for the remaining channel.

## **10. OPERATING THE TCS CONTROLLER**

As noted in the Introduction to this manual the Watlow Anafaze manual *CLS200 Series USER'S GUIDE* is an integral part of this operating manual. The instructions found in this section are excerpted from that manual and are provided as a short introduction to the operating procedures needed by the 1231 operator. Any more detailed questions that are not answered in this manual can normally be found in the *CLS200 Series USER'S GUIDE*. The operator should gain thorough familiarity with the *USER'S GUIDE*. Reference to page numbers given in Section 10 refer to the page numbers in the *USER'S GUIDE*.

#### 10.1 Setting up the controller

### See Appendix I for description of inputs, outputs and functions of the TCS controller.

1. Set up controller address if unit is used with the Applied central controller and CHX communication is in use. If the TCS is to be used as a stand-alone TCS with no tie-in to a central controller for a cluster tool set the TCS controller to LOCAL mode and leave it set thus (see Section 8.6).

2. Proportional Integral Derivative (PID) settings are factory preset and should not require adjustment. if the default settings are not adequate discuss with a knowledgeable trained technician or ATS personnel.

3. Change the Capacity Regulation settings if the default settings do not prove adequate.

#### 10.2 Address set-up

(Ref. page 56) Access the Setup Menus: Press; ENTER then ALARM/ACK then CHNG SP.

"Setup Global Parameters" appears: Press YES.

Press NO to advance the menu selection to "Controller Address" menu: Press YES to select this menu.

Press YES to increase the address number to a selection between 1 and 244 that is desired for the first controller address. The next higher number will be automatically assigned to each subsequent controller. Press ENTER to retain settings. Press BACK to abort editing and return to Setup Global Parameters menu. Press BACK again to return to the control menus.

#### 10.3 Proportional Integral Derivative settings

The PID settings are set up to match the needs of a typical 200 mm tool with a thermal mass equivalent to about 15 kg of aluminum. The default settings for Channel 1 and 2 are:

| Heat Control PB, 4  | Heat Control Filter, 0 | Cool Control TD, 60    |  |
|---------------------|------------------------|------------------------|--|
| Heat Control TI, 20 | Cool Control PB, 4     | Cool Control Filter, 0 |  |
| Heat Control TD, 50 | Cool Control TI, 20    | Heat/Cool Spread, 0    |  |

Note: For additional default settings see the appendix.

#### 10.3.1 Setting up to change the PID settings

To change these settings when in the proper loop of the control panel first press "Enter" (see Figure 10-1) then "Alarm Ack" then "Chng Sp" all within three seconds. This will change the control panel to read "Setup Global Parameters?": Press "No" in response. "Setup Loop Inputs?" appears: No is the proper response "Setup Loop Control Params?" appears: Press "Yes". Press "Yes" to any parameter that should be changed and "No" to any that should remain unchanged. Pressing "No" will advance the control to the next parameter. Pressing "No" to the last parameter will return to "Setup Loop Control Params?". The operator can then repeat the above menu or get back to the main display.

#### 10.3.2 Changing the PID settings.

When it is desired to change a setting of a given menu, for example "Cool Control PB", After pressing "Yes" to so indicate press "Yes" to increase the number after the = sign or "No" to decrease its value. Press "Enter" to store the chosen value. The next step in the menu will appear for changing if so desired. When finished with the changes press "Back" enough times to return to the main display.

#### 10.3.3 Guidance for setting PID settings.

If control is unsatisfactory enough to indicate a change in the PID settings is needed, the following can be used as a rough guide.

| Heat Control PB: Increasing will<br>decrease the strength of control;<br>decreasing PB will turn more heat or<br>cooling at temperatures a small distance<br>from set point.                                                                                                    | Cool Control TI: See Heat Control TI.        |
|----------------------------------------------------------------------------------------------------|----------------------------------------------|
| Heat Control TI: Increasing this makes<br>the setting more stable but less accurate;<br>conversely, decreasing will make the<br>approach to set temperature closer but<br>will oscillate more as TI is reduced.                                                                       | Cool Control TD: See Heat Control TD.        |
| Heat Control TD: Increasing this makes<br>the setting slower to respond but with<br>less overshoot when the set temperature<br>is changed. Decreasing TD will make<br>the response quicker but with more<br>overshoot and resultant oscillation after<br>set temperature is achieved. | Cool Control Filter: See Heat Control Filter |
| Heat Control Filter: Generally this should                                                                                                    | Heat/Cool Spread: Generally this value       |

| remain set at 0. Increasing the value will dampen response. See page 75 in the USER'S GUIDE. | should always be 0. Any larger value will affect the closeness of temperature control. To achieve $\pm$ 1°C this setting of 0 must be maintained. |
|----------------------------------------------------------------------------------------------|----------------------------------------------------------------------------------------------------|
| Cool Control PB: See Heat Control PB above.                                                  |                                                                                                    |

#### 10.4 Capacity regulation

Generally the settings for Capacity Regulation should not be changed. These are PID settings for Cool only. If it seems that the capacity regulation light is on (see Section 2) too long and it is desired to change these settings check with Engineering at B/E Aerospace, Inc. before proceeding.

#### 10.5 Process Control Limit Settings

The Anafaze Controller provides system protection through Process Limit Settings in its Global Parameters. All 16 loops are limited by one setting for the "Setup Global Parameters". The "Setup Global Parameters" are factory set to the Chiller specification of -20°C and +40°C. New values should be discussed with the ATS factory engineering before the limits are changed to ensure satisfactory unit operation.

Changing the limits is accomplished as follows:

1. Access the "Setup Global Parameters" menu as described in section 10.2.

2. Once the "Setup Global Parameters" menu has been accessed press NO to advance the selection to "Minimum Set Point".

- 3. Press YES to indicate appropriate heading is ready for data entry.
- 4. Press the "Up Arrow" to increase the value or the "Down Arrow" to decrease the value, until the appropriate new value is achieved.
- 5. Press the Enter to accept the value and advance to the "Maximum Set Point" heading.

6. If changing only the maximum limit, continue advancing the selection by pressing NO until "Maximum Set Point" appears.

- 7. Press YES to indicate appropriate heading is ready for data entry.
- 8. Press the "Up Arrow" to increase the value or the "Down Arrow" to decrease the value, until the appropriate new value is achieved.
- 9. Press the Enter to accept the value and advance to the next heading.

10. Press Back twice to return to normal operation.

#### 10.6 Changing the Process Set Points

All 16 Loops can be altered locally through the Anafaze front control panel buttons as follows:

1. Scroll to the appropriate Loop by using the "Up" or "Down" arrow until the correct number appears.

- 2. Press the "CHNG SP" button followed by the YES button.
- 3. Press the "Up" or "Down" arrow until the new set point is reached.
- 4. Press enter to accept the value and reset to the normal operation mode.

#### 10.7 Changing the Safety and Reference Set Points

Changes to the Safety and Reference Set Points should not be made without discussing the changes with the ATS factory engineering before to ensure safe unit operation.

Safety Set Points are set at the factory per the following values:

- Flow Switch Safety Limits (Loop 2, and 4) are set to the reference value of 2.5.
- Heater Safety Limits (Loops 12, and 13) are set to 100°C.

Reference Set Points for the Reference Evaporator and the Compressor are set at the factory. Their initial values are listed in the Watlow PID Setting Matrix included with this manual.

Note: The Safety and Reference Set Points can be altered locally through the Anafaze front control panel buttons as described in section 9.5.

### 11.LIQUID PUMP OPERATION

Figure 11-1 shows the basic layout of the ATS liquid pump design.

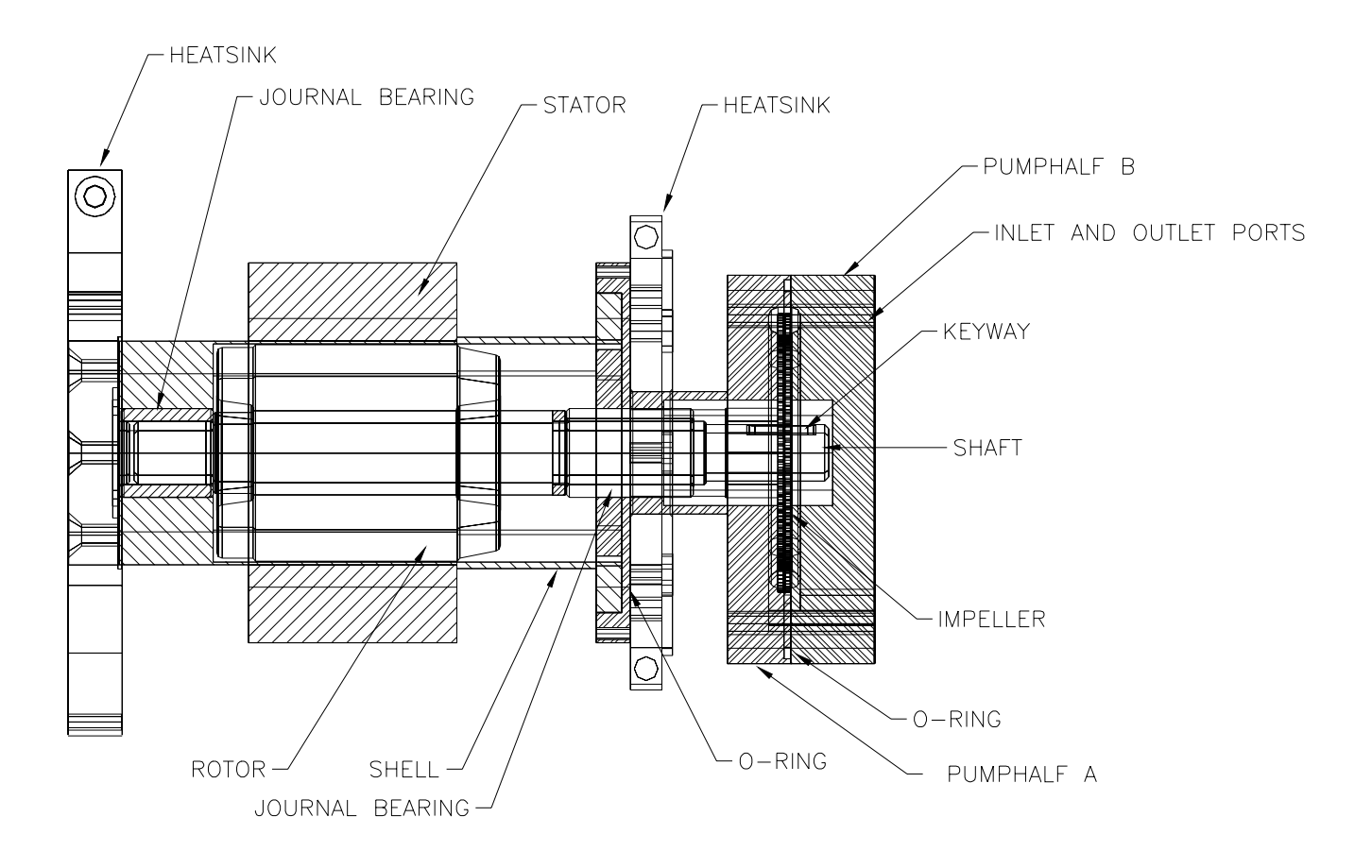

#### Figure 11-1 Liquid pump layout

The pump is a regenerative turbine style pump driven by a 3 phase induction motor, the rotor of which is enclosed inside a stainless steel shell.

### 12.TROUBLE-SHOOTING THE 1231

Note: To trouble-shoot the 1231 the TCS controller should be in LOCAL mode.

|    | Symptom                                                                   | Cause & Corrective Action                                                                                                    |  |
|----|---------------------------------------------------------------------------|----------------------------------------------------------------------------------------------------|--|
| 1. | Capacity regulation lights are on continuously in steady-state operation. | Refrigeration circuit is being overloaded: Increase set<br>temperature or reduce heat load on chilled channels. If all<br>settings are within specifications refrigeration system is not<br>cooling per design and system must be examined for<br>cause. Most likely reason is loss of refrigerant due to a<br>leak.                                                                           |  |
| 2. | Low Flow LED will not extinguish.                                         | A. Pump is malfunctioning: Replace with new or rebuilt<br>pump if power is correctly applied to pump (Note whether<br>pump LED is on.). Check connection phase rotation.<br>Confirm circuit breaker position and fuse status.                                                                                                    |  |
|    |                                                                           | B. Channel circuit is blocked: Remove obstruction. Output valve may be shut off or another blockage is in channel circuit.                                                                                                    |  |
|    |                                                                           | C. Pump is vapor locked: Either the fluid is boiling because<br>the type of fluid used boils at less than the operating<br>temperature or the channel temperature is set over the<br>maximum operating range. In the first case flush out<br>the fluid (see Section 9) from all channels and refill with<br>the correct fluid. In the second case set the<br>temperature to the correct value. |  |
|    |                                                                           | D. On channel 2, the flow switches are improperly set for<br>the application. If you suspect the flow switches contact<br>ATS for instructions.                                                                                                    |  |
| 3. | Low Flow LED will not illuminate.                                         | A. Flow switch malfunction: Remove switch and clean or replace.                                                                                                    |  |
|    |                                                                           | B. Damage Wiring: Check and repair as necessary.                                                                                                    |  |
| 4. | Absence of cooling.                                                       | A. Main Heat/Cool Switch activation: Turn on switch.                                                                                                    |  |
|    |                                                                           | B. Loop 15 set point too low: Reset with higher value.                                                                                                    |  |
|    |                                                                           | C. Compressor off due to fault: Correct fault. Note: high cooling water flow (above 10 gpm) may cause loss of function. Lower cooling water flow (below 10 gpm) and recheck.                                                                                                    |  |
|    |                                                                           | D. Refrigerant Low: Contact authorized refrigeration technician for service.                                                                                                    |  |
|    |                                                                           | E. TXV not opening: a) Confirm power supplied to TXV bulb heater, if not, correct supply. b) Check for damaged TXV bulb heater, replace if necessary. C) Replace TXV if needed.                                                                                                    |  |
| 5. | Heater over-temperature LED stays activated.                              | Channel heater cluster is overheating: Cause must be diagnosed. Possibilities are:                                                                                                    |  |
|    |                                                                           | A. Heater over-temperature setting is set too low: Correct at the TCS controller and reset controller                                                                                                    |  |
|    |                                                                           | B. Channel temperature is set too high for the TCS or the fluid used. Galden® HT 110 or equivalent is recommended. The limit of this fluid is 120°C: Reset                                                                                                    |  |

#### Table 12-1 Trouble-shooting the TCS

|     |                                                        | controller                                                                                                    |  |  |
|-----|--------------------------------------------------------|----------------------------------------------------------------------------------------------------|--|--|
|     |                                                        | C. Heater relay has failed (closed) and must be replaced.                                                                                                    |  |  |
| 6.  | Prolonged gradual heating                              | A. Main Heat/Cool switch activation: Turn on switch.                                                                                                    |  |  |
|     |                                                        | B. Heater Safety Loops (12 and 13) set point too low: Increase set point.                                                                                                    |  |  |
|     |                                                        | C. Failed heater: a) Confirm power supplied to heater, if not, correct supply. b) Check for damaged heater, replace complete assembly if necessary.                                                                                                    |  |  |
|     |                                                        | D. Exceeding design capacity of TCS: Consult factory for assistance.                                                                                                    |  |  |
| 7.  | Drop in heating capability                             | A. Temperature set point altered: Correct set point.                                                                                                    |  |  |
|     |                                                        | B. Failed heater: a) Confirm power supplied to heater, if not, correct supply. b) Check for damaged heater, replace complete assembly if necessary.                                                                                                    |  |  |
| 8.  | TCS controller fails to give proper readings.          | This is difficult to predict where the fault lays. The TCS controller can fail and this is recognized when all channels of control are giving wrong readings. Thermocouples can be broken and this will show on the TCS controller readout. If the controller needs replacing the TCS will have to be removed from service to allow this to be done. |  |  |
| 9.  | Increase in TCS cover temperature.                     | A. Vent Fan failure: a) Check for free wheeling of fan<br>blades, remove blockage if required. b) Confirm power<br>supplied to fan if not, correct supply. c) Check for damaged<br>fan motor, replace if necessary.                                                                                                    |  |  |
|     |                                                        | <ul><li>B. Blocked inlet vents: a) Remove blockage, if present.</li><li>b) Ensure 2" clearance between TCS and nearest obstruction.</li></ul>                                                                                                    |  |  |
| 10. | No increase in channel pressure during pump operation. | See Low Flow LED will not go off symptom (2).                                                                                                    |  |  |
| 11. | Communications faults                                  | A. Wrong cable: confirm a serial cable not a null modem cable was used.                                                                                                    |  |  |
|     |                                                        | B. Check that the 485/232 converter is wired correctly.                                                                                                    |  |  |
|     |                                                        | C. Confirm the Watlow configuration is correct.                                                                                                    |  |  |
|     |                                                        | <ul> <li>Reference Watlow manual check ATS wiring is<br/>compliant.</li> </ul>                                                                                                    |  |  |
| 12. | Poor and/or erratic cooling<br>performance             | 50/50 mixture of ethylene glycol and deionized water is out<br>of balance. DI System may be absorbing the ethylene glycol<br>out of the solution thereby raising the freezing point.                                                                                                    |  |  |
|     |                                                        | <ul> <li>Check the ethylene glycol concentration using a<br/>hydrometer.</li> </ul>                                                                                                    |  |  |
|     |                                                        | <ul> <li>Add ethylene glycol to reach proper concentration.</li> <li>I.e. evaporator min temp35C</li> </ul>                                                                                                    |  |  |
| 13. | Watlow senses flow when the pump is off                | Loose calibration of magnetic read switch in Malema flow<br>switch. Install longer spring into magnetic read switch port<br>and recalibrate.                                                                                                    |  |  |
| 14. | Pump motors do not turn on                             | <ul> <li>A. Without Power do a basic visual inspection of the connectors that have been disassembled and reassembled to make sure that a pin hasn't been pushed out of a connector or a wire pulled out of a pin.</li> <li>B. Without Power Jumper the flow switches between pins</li> </ul>                                                         |  |  |

| C  | :                         | 1 & 2 on each of the channel 2 pumps (pumps 2 & 3)<br>Without Power Jumper the thermal switches on the<br>pump which are pins 4 & 5 on connector J23/P23 and<br>J22/P22 (thermal switches 16 and 17.)                                                                                                    |
|----|---------------------------|----------------------------------------------------------------------------------------------------|
| D  | ).                        | Without Power Make sure that pump switches are seated completely on the P/C board. We have seen 1 or 2 others not fully clipped into place.                                                                                                    |
| E  |                           | <b>Make sure all circuit breakers are off.</b> Then turn on main circuit breaker. Activate circuit breakers for pumps 2 & 3 to see if they run. If they do not verify that PS 2 is generating 12V. Test this voltage at Switch 13, which is J36 pin 1 to ground (on the female side of the connection).                                                                              |
| F. |                           | If you have voltage on J36 pin 1 then jumper switch 13<br>between pins 1 & 2 on the female side of the<br>connection. Then check the voltage on flow switch 2,<br>which is switch 12, pin 1 to ground, which should read<br>12 V.                                                                                                    |
| G  | <b>5.</b>  <br> <br> <br> | If you are not getting power at either steps 5 or 6 above<br>check the output of the power supply. If you have 12 V<br>at the power supply but not at the switches check the<br>continuity of the circuit. To do this <b>shut off power</b> to<br>the unit and ohm the line between PS2 + terminal to<br>J36/P36 pin 1(a pushed out pin or pulled out wire is<br>most likely cause). |
| н  | I.  <br>                  | If all these work then check the voltage at the Watlow WLTB1 #13, voltage from this pin to ground should be 2-6 VDC or so. If you get voltage the Watlow is receiving the signal.                                                                                                    |

### 13.APPENDIX

### 12.1 Appendix I. Inputs and outputs of the TCS controller

| Loop<br># | Input Type      | Function                   | Heat<br>Output | Cool<br>Output | Output<br>Type H/C |
|-----------|-----------------|----------------------------|----------------|----------------|--------------------|
| 1         | T-Type T/C      | Chan. 1<br>Temperature     | D/O # 1        | D/O # 18       | DZC /<br>DZC       |
| 2         | 4 - 20 ma       | Chan. 1 Flow<br>Rate       |                |                | Disabled           |
| 3         | 0 - 5 V         | Chan. 1<br>Resistivity     |                | D/O # 20       | Off /On-<br>Off    |
| 4         | Т-Туре Т/С      | Chan. 2<br>Temperature     | D/O # 4        | D/O # 21       | DZC /<br>DZC       |
| 5         | 4 - 20 ma       | Chan. 2 Flow<br>Rate       |                |                | Disabled           |
| 6         | 0 - 5 V         | Chan. 2<br>Resistivity     |                | D/O # 23       | Off / On-<br>Off   |
| 7         | Not used        |                            |                |                | Disabled           |
| 8         | Not used        |                            |                |                | Disabled           |
| 9         | Not used        |                            |                |                | Disabled           |
| 10        | T-Type (No C/J) | Capacity<br>Regulation     |                | D/O # 27       | Off / DZC          |
| 11        | T-Type (No C/J) | Capacity<br>Regulation     |                | D/O # 28       | Off / DZC          |
| 12        | Т-Туре Т/С      | Chan. 1 Heater<br>Temp     | D/O # 12       | D/O # 29       | On-Off             |
| 13        | Т-Туре Т/С      | Chan. 2 Heater<br>Temp     | D/O # 13       | D/O # 30       | On-Off             |
| 14        | Not used        | ·                          |                |                | Disabled           |
| 15        | T-Type T/C      | Cool channels<br>control   |                |                | Disabled           |
| 16        | 0 - 5 V         | Compressor On<br>Indicator |                |                | Disabled           |

| Digital Type |        | Function       |  |  |
|--------------|--------|----------------|--|--|
| 1            | Output | Channel 1 Heat |  |  |
| 2            | Output | Not Used       |  |  |
| 3 Output     |        | Not Used       |  |  |
| 4 Output     |        | Channel 2 Heat |  |  |
| 5 Output     |        | Not Used       |  |  |
| 6 Output     |        | Not Used       |  |  |

| 7                 | Output | Not Llead                            |  |  |
|-------------------|--------|--------------------------------------|--|--|
| 0                 | Output | Not Llood                            |  |  |
| 0                 | Output | Not Used                             |  |  |
| <u> </u>          |        | Not Used                             |  |  |
| 10                | Output | Not Used                             |  |  |
| 11                | Output |                                      |  |  |
| 12                | Output | Channel 1 Heater Over Temp.          |  |  |
| 13                | Output | Channel 2 Heater Over Temp.          |  |  |
| 14                | Output | Not Used                             |  |  |
| 15                | Output | Compressor On/Off                    |  |  |
| 16                | Output | Not Used                             |  |  |
| 17                | Output | Not Used                             |  |  |
| 18                | Output | Channel 1 Cool                       |  |  |
| 19                | Output | Not Used                             |  |  |
| 20                | Output | Channel 1 Resistivity                |  |  |
| 21                | Output | Channel 2 Cool                       |  |  |
| 22                | Output | Not Used                             |  |  |
| 23                | Output | Channel 2 Resistivity                |  |  |
| 24                | Output | Not Used                             |  |  |
| 25                | Output | Not Used                             |  |  |
| 26                | Output | Not Used                             |  |  |
| Digital           | Type   | Function                             |  |  |
| 27                | Output | Channel #1 Capacity Regulation       |  |  |
| 28                | Output | Channel #2 Capacity Regulation       |  |  |
| 29 Output         |        | Heater 1 Over Temp. LED              |  |  |
| 30 Output         |        | Heater 2 Over Temp. LED              |  |  |
| 31                | Output | Not Used                             |  |  |
| 32                | Output | Pump 1 On/Off                        |  |  |
| 33                | Output | Pump 2 On/Off                        |  |  |
| 34                | Output | Pump 3 On/Off                        |  |  |
| 1                 | Input  | Fluid Level Low                      |  |  |
| 2                 | Input  | Fluid Level Warning                  |  |  |
| 3                 | Input  | Facility Water                       |  |  |
| 4                 | Input  | Pump 1 On/Off Switch                 |  |  |
| 5 Input           |        | Pump 2 On/Off Switch                 |  |  |
| 6 Input           |        | Not Used                             |  |  |
| 7 Input Compresso |        | Compressor On/Off Switch / Interlock |  |  |
| 8                 | Input  | Remote / Local switch                |  |  |
| 0                 | input  | Remote / Local Switch                |  |  |

#### **4X Memory Addresses**

- 100 Digit #1 = Fault Summary, Digit #2 = Warning Summary
- 101 Channel # Process Value

102 Digit #1 = Fluid Level, #2 = Flow Rate alarm, #3 = Resistivity alarm, #4 = Facility Water, #5 = Compressor Off, #6 = Heater Over Temp., #7 = Fluid Over Temp, #8 = Capacity regulation active, #9 = Thermocouple Break.

- 103 Not Used
- 104 Channel # Resistivity
- 105 Channel # Flow Rate
- 106 Not Used
- 107 Not Used
- 108 Not Used
- 109 Channel # On / Off
- 10A Channel # Setpoint
- 10B Compressor On/Off
- 10C Not Used
- 10D Not Used
- 10E Not Used

| Conditions             | Fault | Warn | 4X       | Trigger                             |
|------------------------|-------|------|----------|-------------------------------------|
|                        |       | -    | Address  |                                     |
| Fluid Level Low        | (#1)  |      | 102 - 1  | Level sensor reaches low trigger    |
| Fluid Level Low        | (#2)  | Х    | 102 - 1  | Level sensor reaches bottom level   |
| Fluid Flow Rate        | Low   | Х    | 102 - 2  | Flow rate reaches 1 gpm             |
| <b>Resistivity Low</b> |       | Х    | 102 - 3  | When resistivity reaches 2 MΩ•cm    |
| Facility Water L       | ost   | Х    | 102 - 4  | When facility cooling water is lost |
| Heater Overtem         | р     | Х    | 102 - 6  | When heater temp is > setpoint      |
| Fluid Overtemp         |       | Х    | 102 - 7  | When Fluid temp is > setpoint       |
| Capacity Regulation    |       | Х    | 102 - 8  | When capacity regulation activated  |
| Active                 |       |      |          | conditions occur                    |
| Thermocouple E         | Break | Х    | 102 - 9  | Channel T/C break Alarm             |
| Compressor Off         |       | Х    | 102 - 10 | When Compressor is off              |
| Communication Lost     |       | Х    |          | Set by Host                         |
| Setpoint Out of        |       |      |          | Modbus Exception Response Sent      |
| Range                  |       |      |          | to Host: Setpoint >Setpoint Max or  |
| -                      |       |      |          | Setpoint < Setpoint Min             |

#### Warning and Fault Settings

Digital inputs are closed when tied to Controller Common. Digital outputs pull outputs to Controller Common and can sink 20 ma.

When the Digital input #8 is closed, the controller is in Local mode and no communications with the Host will occur. When the Digital input #8 is open, the controller is in Remote mode and its keys are disabled.